# IT Manual for

# Borup IF Fodboldafdelingen

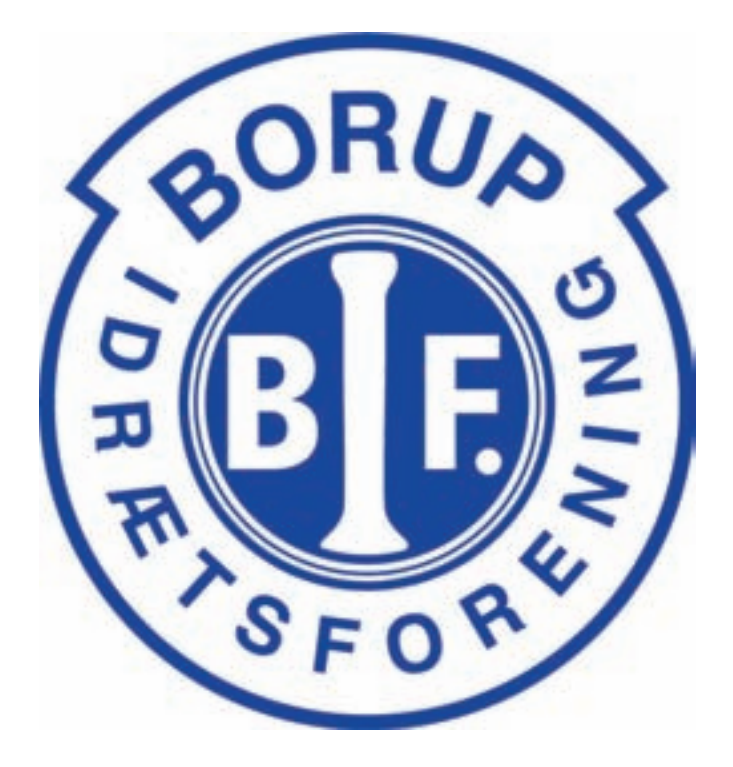

Denne manual et opslagsværk over de mest almindelige funktioner som du som bruger kommer ud for. Den gennemgår de IT systemer vi bruger i Borup og som du kan komme ud for i dit virke som leder i klubben.

Generelt bruger vi i klubben meget IT teknologi. Vi bruger mail og hjemmeside som kommunikationskilde både i forhold til hinanden som ledere, i forhold til vores spillere og deres familier og i forhold til andre klubber. Det er derfor vigtigt at du gør dig fortrolig med de forskellige systemer vi bruger.

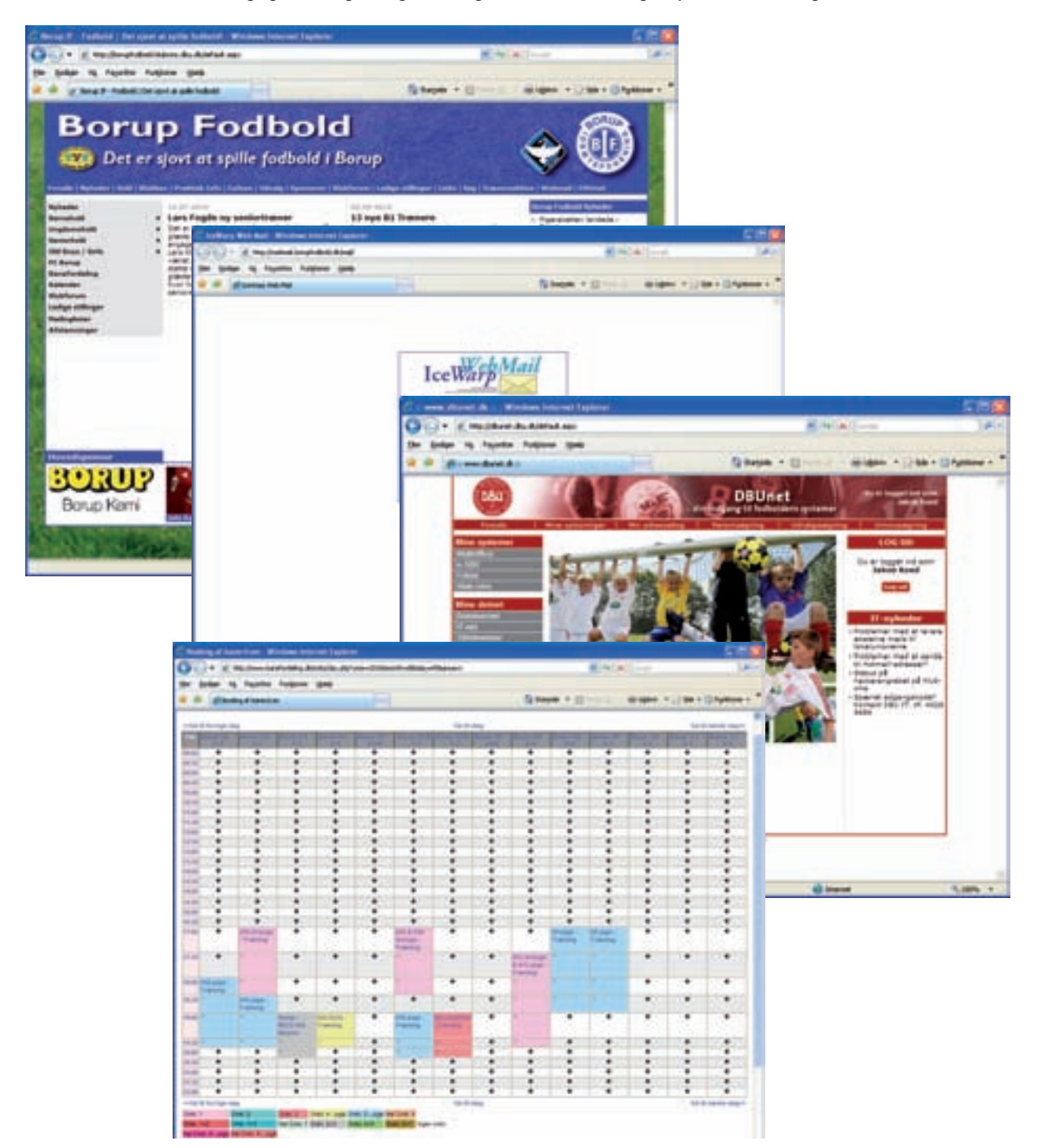

# Indholdsfortegnelse

| Brugernavne og adgangskoder           | 4    |
|---------------------------------------|------|
| E-mail                                | 4    |
| Webmail                               | 4    |
| Opsætning med Outlook                 | 6    |
| Øvrige mailprogrammer                 | 7    |
| Spam & Virus                          | 7    |
| DBUNET portalen til webprogrammerne   | 8    |
| Fokus                                 | . 10 |
| Kluboffice                            | . 12 |
| KlubCMS                               | . 13 |
| Manualer til de enkelte systemer      | . 14 |
| Kluboffice resultatindberetning       | . 15 |
| KlubCMS redigering                    | . 16 |
| Generelt om tekster på siderne        | . 17 |
| Holdsiden                             | . 21 |
| Holdets spillere                      | . 22 |
| Kampe                                 | . 26 |
| Optakt og referat                     | . 27 |
| Holdudtagelse                         | . 28 |
| Kampfakta                             | . 29 |
| Nyheder                               | . 30 |
| Mailudsendelse                        | . 32 |
| Mailinglister                         | . 32 |
| Nyhedsbreve                           | . 33 |
| Opret et nyhedsbrev                   | . 34 |
| Nyhedsudsendelse                      | . 36 |
| Signaturer                            | . 38 |
| Upload af billeder og filer           | . 39 |
| Billedstørrelser:                     | . 39 |
| APPENDIX A: Fra kamera til hjemmeside | . 40 |
| Lidt om størrelser.                   | . 40 |
| Billede format                        | . 40 |
| Hvordan med Irfanview 3               | . 42 |
| APPENDIX B: Lidt om PDF filer         | . 43 |

#### Brugernavne og adgangskoder

Alle ledere i Borup Fodbold har fået tildelt et brugernavn og en adgangskode. I nogle systemer kan man selv gå ind og ændre koden og i andre kan man ikke. Vi anbefaler at i IKKE laver koden om da vi så ikke kan hjælpe jer hvis i har glemt koden. Hvis i har spørgsmål, rettelser eller blot ønsker hjælp kan i skrive til support@borupfodbold.dk og i vil blive kontaktet.

#### E-mail

Jeres mail kan i benytte på flere måder. I kan få den viderestillet til jeres private mailadresse hvilket er det vi stiller nye mailadresser til som default indstilling. Ulempen ved dette er at når i sender svar kommer det fra jeres private mailadresse. I kan også benytte enten webmail eller at hente jeres mail ned i jeres eget mailprogram som en ekstra postkasse.

#### Webmail

For at benytte webmailen bruger i menupunktet webmail på forsiden af hjemmesiden, i menubjælken foroven og ude til højre.

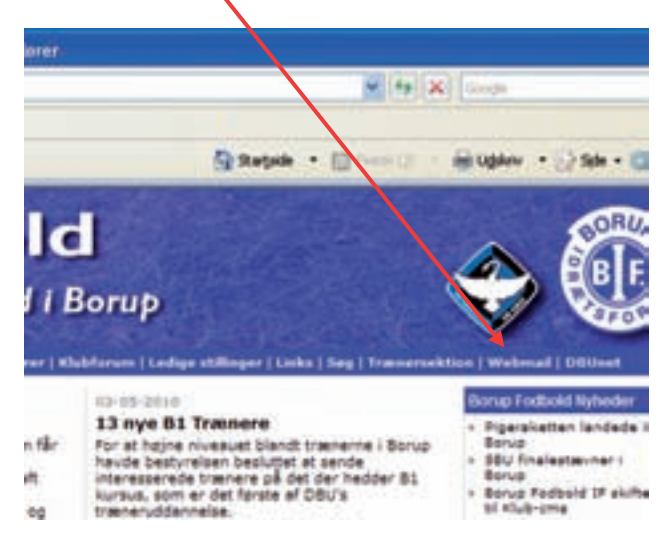

#### Så åbner webmailen i et nyt vindue

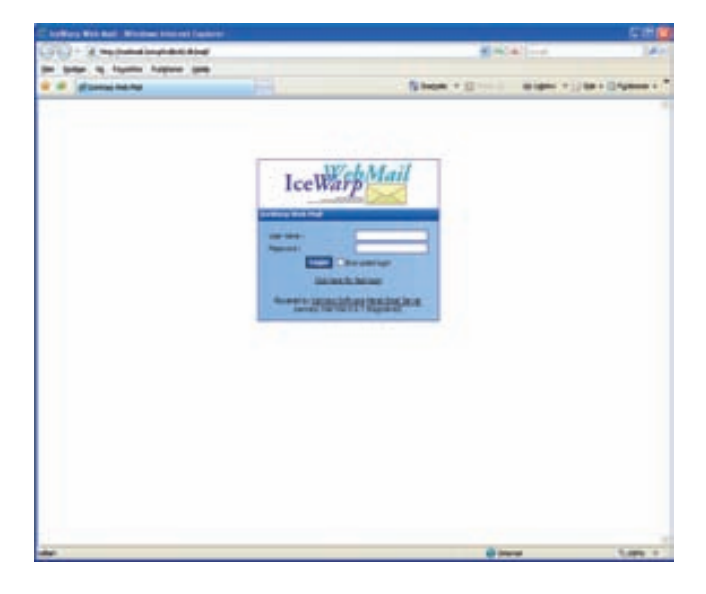

Her er dit brugernavn din mailadresse og dit password det du har fået tilsendt.

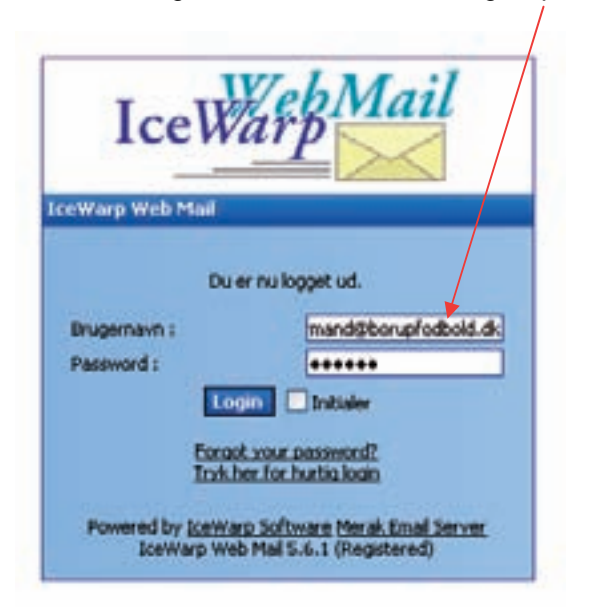

Indtast det, log ind og du er klar til at bruge webmailen.

| 🗈 Indbakke (0) - k                                                  | ceWarp Web M       | iail (Jakob Koed) - A      | Microsoft Internet Explorer       |         |                     |              |
|---------------------------------------------------------------------|--------------------|----------------------------|-----------------------------------|---------|---------------------|--------------|
| Bler Bedger Vis                                                     | Foretrykne Pu      | unktioner Hitelo           |                                   |         |                     |              |
| G Tibage + 🕑                                                        | - 🖹 🖀              | 6 P 500 🌟                  | Foretrukre 🕢 🔂 🍓                  | 🖃 🖵 🛍 🤹 |                     |              |
| Agresse 🙆 Mtp://web                                                 | tmail.bon.prlodbok | d dk/mail/blankskin.html/h | d-1ece76767571c24db2f164d9954e1fd | 6663    | 👻 🛃 Gl              | Hypericita * |
| Hent meddelelse                                                     | r 🔄 Ny meddele     | else 🏠 Seg 🛄 Adres         | isebog 🔻 🛫 Indetilinger 🗸         |         |                     | 00           |
| 3 3 Mapper<br>9 <b>1 Indust</b><br>9 Uskat<br>9 Sendt<br>9 Papelury | 0° tana            |                            | tu.                               | thad    | taant Zerreb        |              |
|                                                                     | Pje<br>I           | i≌  Valgta meddalal        | ker til : Indukke 🛩 🛛 🛛           |         | Slet valgte meddele | chier        |
|                                                                     |                    |                            |                                   |         |                     |              |
|                                                                     |                    |                            |                                   |         |                     |              |

### **Opsætning med Outlook**

Du kan opsætte din mail som en ny postkasse i Outlook. Parametrene i Outlook 2003 er følgende.

| rugeroplysni  | nger                      | Serveroplysninger                  |                      |
|---------------|---------------------------|------------------------------------|----------------------|
| tnavn:        | Jakob Koed   Borup Fodbol | Server til indgående post (POP3):  | mail.bon.pfodbold.dk |
| mail-adresse: | formand@borupfodbold.dl   | Server til udgående post (SMTP):   | smtp.mail.dk         |
| ogonoplysnir  | iger                      | Test indstillinger                 |                      |
| ugernavn:     | formand@borupfodbold.dl   | Når du har indtastet oplysningerne | , aribefales det, at |
| sgangskode:   | •••••                     | (Kræver netværksforbindelse)       | knappen nederieder.  |
| Transferrator | Husk adgangskode          | Test jontoindstillinger            |                      |
| adgangskode   | (SPA)                     |                                    | Elere inditilinater  |

Feltet "server til udgående post (SMTP):" er afhængigt af hvem man har som udbyder af sin internetforbindelse. I skemaet herunder kan du se hvad du skal angive. Du finder din udbyder i rubrikken "Internetudbyder" og så aflæser du hvad der så står i "Udbyders server". Det der står under "Azero server" i sidste felt skal du ikke bruge.

| SMTP-SERVERE    |                   |                           |  |  |
|-----------------|-------------------|---------------------------|--|--|
| Internetudbyder | Udbyders server   | Azero server              |  |  |
| Broadcom        | smtp.bcbnet.dk    | Lukket, submission        |  |  |
| CyberCity       | vip.cybercity.dk  | smtp.dit-domæne.dk        |  |  |
| Clearwire       | smtp.clearwire.dk | smtp.dit-domæne.dk        |  |  |
| Fullrate        | smtp.fullrate.dk  | smtp.dit-domæne.dk        |  |  |
| Get2net         | smtp.get2net.dk   | Lukket                    |  |  |
| Stofa           | mail1.stofanet.dk | Lukket                    |  |  |
| <u>TDC</u>      | asmtp.mail.dk     | Eventuelt, Authentication |  |  |
| TDC erhverv     | pasmtp.tele.dk    | Eventuelt, Authentication |  |  |
| <u>Tele2</u>    | smtp.tele2.dk     | Lukket                    |  |  |
| Telia           | mailout.telia.com | smtp.dit-domæne.dk        |  |  |
| Tiscali         | smtp.tiscali.dk   | smtp.dit-domæne.dk        |  |  |
| UNI2            | smtp.uni2.dk      | smtp.dit-domæne.dk        |  |  |
| Wanadoo         | mail.wanadoo.dk   | smtp.dit-domæne.dk        |  |  |

Hvis man ønsker at checke sin mail fra andre steder end sin egen computer kan man checke sin mail via webmail på hjemmesiden: <u>http://www.borupfodbold.dk</u> i menupunktet webmail.

#### Øvrige mailprogrammer

Hvis du vil installere din mail i andre mailprogrammer kan du finde vejledninger hertil hos vores mailudbyder på adressen:

http://azero.dk/support/e-mail/e-mail-opsaetning/

#### Spam & Virus

Vores udbyder scanner alle mails og tildeler dem spam rating i emnefeltet hvis de minder om spam.

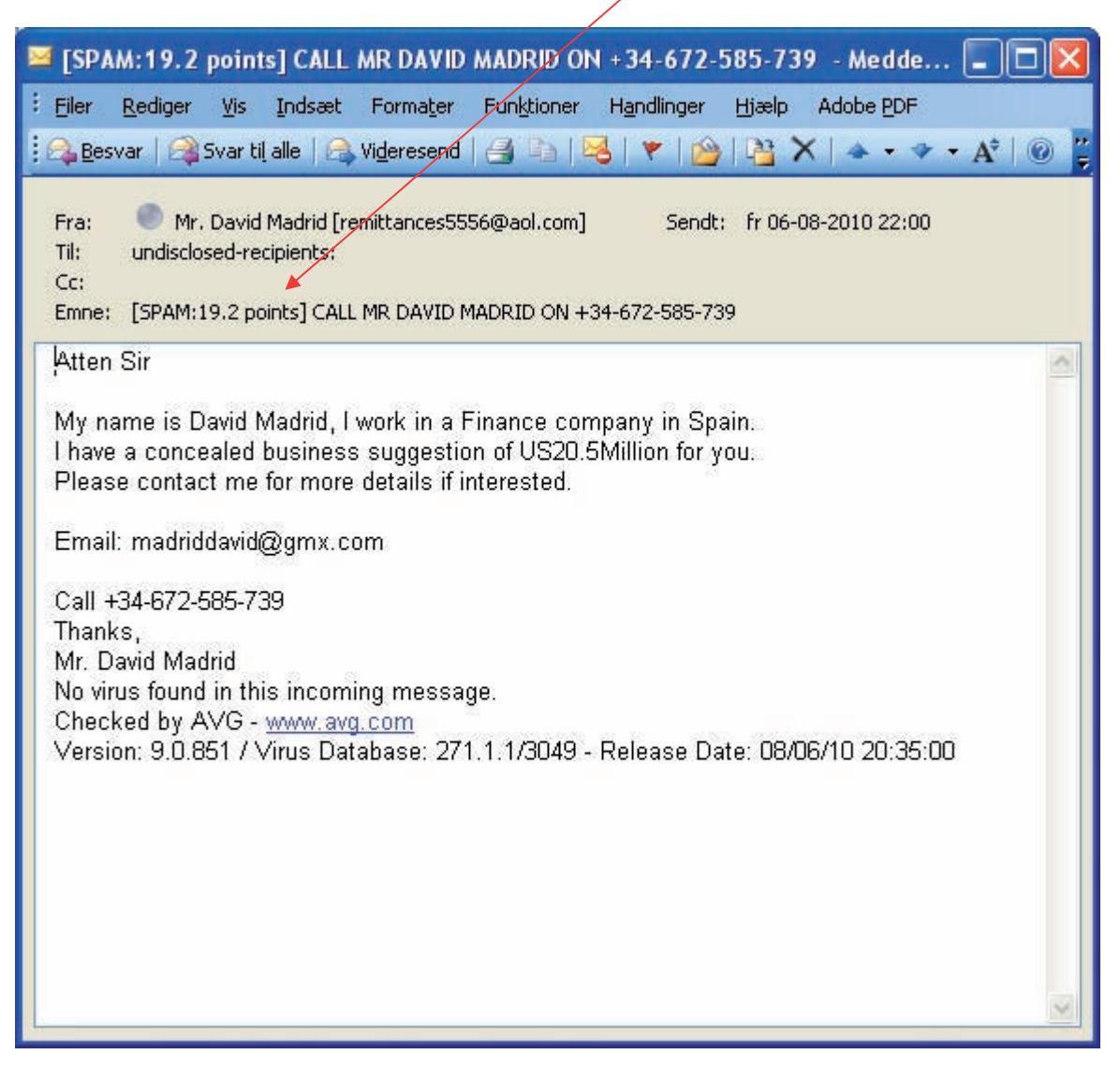

Det betyder at man ved at søfe på ordet SPAM kan få sit spam filter til at frasortere på dette. Alle mails bliver også scannet for virus men da der altid er nogle der slipper igennem skal man sørge for at beskytte sig på sin egen maskine ved hjælp af virus scannerprogrammer.

En gylden regel er aldrig at åbne mails og links i mail hvis det er noget man ikke ved havd er.

### **DBUNET** portalen til webprogrammerne

Alle vores værktøjer ar baseret på DBU's systemer. Indgangen til hele herligheden er derfor gennem DBU's portal, DBUNET. Adressen er <u>www.dbunet.dk</u>

Du bliver mødt af nedenstående startbillede hvor du skal logge ind med dit brugernavn og adgangskode. Vær opmærksom på at systemet skelner mellem store og små bogstaver så brugernavn og adgangskode skal skrives korrekt med store og små.

![](_page_7_Picture_3.jpeg)

Hvis du krydser af i "Husk mig" vil felterne være forudfyldt hver gang man på pågældende maskine går ind på siden. Dette skal man kun gøre hvis man er meget sikker på at der ikke er andre der bruger ens maskine.

Når man har logget ind får man forsiden frem.

![](_page_8_Picture_1.jpeg)

Denne side er forskellig efter hvor mange funktioner man har adgang til i systemet. Et eksempel på flere åbne menupunkter ses her:

![](_page_8_Picture_3.jpeg)

Version 1.0 - 2. aug. 2010

Systemerne der er omfattet af DBUNET og som i med tiden vil kunne komme til at stifte bekendtskab med er

- Kluboffice
- Fokus
- Klubcms

og dommernet for dem der vælger at blive dommere.

Vær i øvrigt opmærksom på at systemerne opererer med POP UP vinduer så man skal stille sin browser til at tillade POP UP vinduer. Det er vigtigt for at systemet kører.

I det følgende vil vi kort præsentere systemerne og deres funktion.

#### Fokus

Fokus er et fælles kursussystem for hele DBU området. Dette system får man adgang til første gang man deltager i er kursus.

![](_page_9_Picture_9.jpeg)

Her modtager man bekræftelse på kursustilmeldinger, ser ens historik og søger på åbne kursusmuligheder inden for alle områder i fodboldens verden, nemlig dommer, instruktør, leder og træner.

#### Eksempel på kursushistorik

| C fokus | dau.dk - Windows I      | Internet Explorer               |                |            |              |                     |                                                                                                    |
|---------|-------------------------|---------------------------------|----------------|------------|--------------|---------------------|----------------------------------------------------------------------------------------------------|
| 60      | • # https://dus.d       | budyCourseHenber/CourseHenberC  | ourseHist.exps |            |              | 🖌 🎒 🐐 🗶 📖           | e                                                                                                    |
| -       | dger Vig Føysetter      | Fungtioner (Salip               |                |            |              |                     |                                                                                                    |
| **      | Silundud.               |                                 |                |            | 🛐 Startjøde  | • 🗊 ***** 🖬 🖷 🖷 🖷   | gåriv 🔹 🔂 Sde + 🔘 Pyrktorer + 🤺                                                                                  |
| fokun   |                         | A DESCRIPTION OF TAXABLE PARTY. |                |            |              |                     |                                                                                                    |
| Porsida | Personer Adr            | nin Logud                       |                |            |              |                     |                                                                                                    |
|         |                         |                                 |                |            | ALLEY LINES  | and galaxies        |                                                                                                    |
| 1       | Kursist Kurs            | ustim / afm Kursusliste         | Torontende     | s   144    | Det Los      | ns Tuchest          | Nur, hist SIVUB                                                                                                  |
|         | Navn Jakob Koed         |                                 |                |            |              |                     |                                                                                                    |
|         | 17                      |                                 |                |            |              |                     |                                                                                                    |
|         | Mar and a second second | Karsus                          | Aktuitet       | Venteliste | Opdateret.af | Opdateret           | Ext. bemarkning                                                                                                  |
|         | SBU105-10001            | DBU Linjedommer 1               | Gennemtert     | 100        | kich:        | 29-03-2010 11:39:38 | and the second second second second second second second second second second second second second second second |
|         | SBU105-10001            | DBU Linjedommer 1               | Trimelat       | THE .      | kich         | 19-03-2010 12:25:37 |                                                                                                    |
|         | SBU105-10001            | DBU Linjedommer 1               | Tämeldt        | Tinj       | Jakobkoed    | 17-03-2010 21.41.16 |                                                                                                    |
|         |                         |                                 |                |            |              |                     |                                                                                                    |

Som det ses kan man her se hele forløbet af sin tilmelding så man kan følge om man er tilmeldt som man regner med.

#### Eksempel på listen over gennemførte kurser

![](_page_10_Figure_4.jpeg)

#### Eksempel på kursussøgningen, her med B1 kursus hos os fundet som tilbud.

| C fokus | dbuick - Windows                                                                                                | Internet Explor                                              | er                              |             |                                                              |                                                                                                    |                                                                                    |          |                 | -   - 🛛   |
|---------|----------------------------------------------------------------------------------------------------|--------------------------------------------------------------|---------------------------------|-------------|--------------------------------------------------------------|----------------------------------------------------------------------------------------------------|------------------------------------------------------------------------------------|----------|-----------------|-----------|
| 00      | · () Man Dhokus                                                                                                 | du di/Corre/Cor                                              | reeSignUp.aspr                  |             |                                                              |                                                                                                    | H 🔒 🕂                                                                              | Giamp    |                 | P -       |
| the se  | dar Vi Fagerita                                                                                                 | r funktioner (t)                                             | eb de                           |             |                                                              |                                                                                                    |                                                                                    |          |                 |           |
| **      | Bhindu de                                                                                                    |                                                              |                                 |             |                                                              | 🚱 Statute                                                                                                    | • @r-au                                                                            | Bugden - | 🖓 Sele = 🔘 Park | tarer • * |
| Folcus  |                                                                                                    |                                                              | -                               | -           |                                                              |                                                                                                    |                                                                                    |          |                 | 6         |
| Foroide | Personer Ad                                                                                                    | tmin Logud                                                   |                                 |             |                                                              |                                                                                                    |                                                                                    |          |                 |           |
| æ       | Kursist Ha<br>Her Isles 2 herat<br>Person<br>Union<br>Interessonrelide<br>Kursustype<br>Date<br>E staar secano: | Jakob Koed<br>Danja Bolb<br>Transr<br>DBU 81-tra<br>01-03-11 | Nersusia<br>api-Ovion<br>M<br>N | (04-04-11   | Angiv ext. d<br>Angiv ext. d<br>Angiv ext. d<br>Angiv ext. d | ten ursion, som er udbyd<br>ten ursion, som er udbyd<br>tel onrefide, som du er s<br>en slags tursus du ans<br>tateinterval for huomår ti | ter af det anskede ku<br>peciet intensseret i<br>ter<br>unset skar afvilles.       | Kurhist  | SINCE           |           |
|         | DEU001-11012                                                                                                    | Kursussied<br>DBU B1-transr<br>Borap IF                      | 14                              | Rc 3.800.00 | 14                                                           | 18-03-11 04-03-11                                                                                                    | 180311 1430 - 210<br>180311 1430 - 210<br>180311 08:00 - 210<br>200311 08:00 - 153 | 10<br>10 | 6403            |           |

### Kluboffice

Dette system er klubbens livsnerve. Alt administration foregår her fra. Derfor er systemet også behæftet med stor sikkerhed så de enkelte dele ikke bliver tilgængelige for andre end dem det er relevant for. Her er et eksempel på startskærmen med alle menupunkterne tilgængelige.

![](_page_11_Picture_2.jpeg)

Det der laves i Kluboffice er bl.a.

- Medlemsstyring
- Styring af trænere og ledere
- Regnskaber
- Klubbens kalender
- Styring af holdtilhørsforhold
- Kontingenter
- Turneringstilmeldinger
- Kampflytninger
- Resultatindberetning
- Oprettelse af træningskampe
- Bestilling af eksterne dommere til træningskampe

Og meget andet. Som leder i Borup har du på nuværende tidspunkt kun mulighed for at bruge systemet til reultatindberetning. På længere sigt bliver der åbnet for flere funktioner som denne manual så udvides med.

#### KlubCMS

KlubCMS er systemet til at styre hjemmesiden. Systemet er et fælles system som rigtig mange klubber nu benytter sig af. Fordelen med systemet er at det er en del af hele DBU systemet og dermed er fuldstændigt integreret med mulighed for udveksling af data på tværs imellem systemerne. Dette giver nogle store fordel på hjemmesiden da man bl.a. på de enkelte hold har fordelen af adgangen til spilleplaner, stillinger og info om modstanderklubberne lige ved hånden. Man behøver således som klubleder ikke at skulle skifte mellem en masse forskellige sider som man først skal finde adresserne på. Som eksempel kan også nævnes at kalenderen henter alle data fra Kluboffice så hvis man lægger en begivenhed ind i kluboffice er det på kalenderen på hjemmesiden med det samme.

![](_page_12_Picture_2.jpeg)

![](_page_12_Picture_3.jpeg)

I dette system er der lige som i kluboffice tale om et system hvor brugerne har forskellige adgange efter hvad der har relevans for den enkelte. Ovenstående startskærm er det du som træner/leder typisk vil møde.

#### Manualer til de enkelte systemer

Vi har nu kort gennemgået de enkelte systemer vi bruger og baggrunden for dem. Vi vil nu komme til de specifikke manualer for systemerne. Vi har prøvet at gøre dem så specifikke som muligt så de dog også er forståelige. Hvis i har spørgsmål hertil eller ideer så tøv ikke med at skrive en mail til support@borupfodbold.dk

På hjemmesiden under klubforum ligger også et debatforum med hjemmesiden som emne. Her må i meget gerne udveksle erfaringer og poste indlæg med ideer til rettelser og forbedringer på siden.

![](_page_13_Picture_3.jpeg)

Vi håber at i finder disse systemer som nogle nyttige værktøjer i jeres daglige gerning i Borup Fodbold.

### Kluboffice resultatindberetning

For at komme til siden med resultatindberetning vælges fra menuen menupunktet: Turneringsadministration/resultat indberetning

Man får så følgende skærmbillede frem.

![](_page_14_Picture_3.jpeg)

Her vil alle kampe der mangler at få indtastet et resultat, stå listet op. Man vælger så pågældende kamp og klikker på den. Herefter kommer en boks op som man udfylder og godkender. Herefter er resultatet indberettet.

#### KlubCMS redigering

I klubCMS har i mulighed for at lave visse funktioner der er relateret til jeres hold. I har mulighed for at

- Oprette holdnyheder
- Lave holdudtagelse
- Lave kampreferater
- Lave spiller statistik
- Lave spillerpræsentation
- Lave maillister
- Sende nyhedsmails
- Sende kampoptakter på mail

Øvrige sider omkring holdet rettes ved at sende en mail til <u>webmaster@borupfodbold.dk</u> med tydelig beskrivelse af hvad der skal rettes og under hvilket hol. På længere sigt vil der blive bygget på systemet og i takt med det udvides denne manual.

Holdnyhederne

![](_page_15_Picture_12.jpeg)

#### Generelt om tekster på siderne

På alle siderne er selve teksteditoren stort set ens. Det er et lille tekstbehandlingsanlæg og de forskellige knapper kan du nok genkende fra normal tekstbehandling. Generelt skal du ikke bruge tid på at sætte skrifttypen på da det styres når du åbner siderne på hjemmesiden. Det er derfor unødvendigt at lave om på det. Desværre er der nogle undtagelser i forbindelse med nyhedsbrevene men det må man prøve sig frem på.

Her er en gennemgang af de forskellige symboler der bruges i teksteditoren:

| Ŧ       | Vis kilde, her kan du få din side vist som HTML kode.                                                                                                    |
|---------|----------------------------------------------------------------------------------------------------|
|         | Gem det du har rettet.                                                                                                    |
| Ж       | Marker noget tekst eller et billede, og tryk på denne knap, så tages en kopi, hvorefter det markerede slettes, og du                                                                                                    |
|         | kan så indsætte det hvorsomhelst i teksten ved at trykke på 🖺<br>CTRL-X gør det samme                                                                                                    |
|         | Marker noget tekst eller et billede, og tryk på denne knap, så tages en kopi, og du kan så indsætte det                                                                                                    |
|         | hvorsomhelst i teksten ved at trykke på 🖳<br>CTRL-C gør det samme                                                                                                    |
| Ħ       | Marker alt                                                                                                    |
| æ       | Indsætter et kopi hvorsomhelst i teksten<br>CTRL-V gør det samme                                                                                                    |
| 6       | Indsætter en kopi, men konverterer først til ren tekst, d.v.s fjerner alle formateringer                                                                                                    |
| 6       | Indsætter kopi af material fra MS Word.                                                                                                    |
| KC.     | Fortryd seneste rettelse                                                                                                    |
| CM.     | Fortryd seneste fortryd                                                                                                    |
| 鐏       | Søg i dit dokument                                                                                                    |
|         | <ul> <li>Rækker: vandrette linier i tabellen</li> <li>Kolonner:lodrette linier i tabellen</li> <li>Tabelindstillinger: Regler der skal gælde for hele tabellen. Her taler man engelsk fordi det er noget browseren skal forstå. Jeg har kun åbnet mulighed for at angive bredde af rammen (0=ingen ramme) og hvor bred tabellen skal være i %. Er du interesseret er der masser af muligheder for at indstille tabellerne her, det kræver lidt kendskab til HTML, men det kan du få ved et besøg på www.html.dk</li> <li>Celleindstillinger: Regler der skal gælde for alle celler i hele tabellen. Her er et hav af muligheder, men som hovedregel synes jeg du skal rette det inde fra editoren, hvis du er interesseret kan jeg webmaster hjælpe eller besøg www.html.dk</li> <li>Overskrift: Udfyld for at få en overskrift på din tabel.</li> </ul> |
| 3*      | Indsæt række i den tabel du står i, dér hvor du står.                                                                                                    |
| ⊒⊷      | Slet række i den tabel du står i, dér hvor du står.                                                                                                    |
| ць<br>f | Indsæt kolonne i den tabel du står i, dér hvor du står.                                                                                                    |
| Ψ       | Slet kolonne i den tabel du står i, dér hvor du står.                                                                                                    |
| B.      | Indsæt celle i den tabel du står i, dér hvor du står.                                                                                                    |
| ₽       | Slet celle i den tabel du står i, dér hvor du står.                                                                                                    |
|         | Sammen sætter flere celler til en. Der skal være indhold i de celler man vil have kædet sammen.<br>Det må kun være 2 celler der er markeret                                                                                                    |
|         | Split celle, deler den celle du stå i, i 2 celler.                                                                                                    |
| B       | Fed skrift.                                                                                                    |
| I       | Kursiv skrift.                                                                                                    |
| U       | Understreget skrift.                                                                                                    |
| ABC     | Gennemstreget tekst                                                                                                    |

| ×2 | Nedrykket teks                                | t                                                                                                    |
|----|-----------------------------------------------|----------------------------------------------------------------------------------------------------|
| ײ  | Oprykket tekst                                |                                                                                                    |
| T  | Vælg forgrunds                                | farve for tekst. Kender du en rigtig flot farve som ikke fremgår, kan du taste hexfarvekoden i feltet                                                                                                    |
| م  | Vælg baggrund                                 | sfarve for tekst. Kender du en rigtig flot farve som ikke fremgår, kan du taste hexfarvekoden i feltet                                                                                                    |
| ≡  | Venstrestillet te                             | kst.                                                                                                    |
| ≡  | Centreret tekst.                              |                                                                                                    |
| ≡  | Højrestillet teks                             | t.                                                                                                    |
|    | Højre- og venst                               | restillet                                                                                                    |
| 語  | Nummereret lis                                | te.                                                                                                    |
| IΞ | Liste med bulle                               | ts.                                                                                                    |
| €≡ | Formindsk indr                                | yk i den linie du står på.                                                                                                    |
| ŧ  | Forøg indryk i o                              | len linie du står på.                                                                                                    |
|    | Indsæt link.<br>Marker noget te               | ekst du vil have til at virke som et link, tryk på denne knap, og angiv hvilket link der skal anvendes                                                                                                    |
| 8  | Fjern link                                    |                                                                                                    |
|    | Indsæt/ret bille                              | ede:                                                                                                    |
|    | Her indsættes/                                | Filrettes de billeder du vil have vist på din side.                                                                                                    |
|    | Du får dette vin                              | due                                                                                                    |
|    |                                               | Image Properties                                                                                                    |
|    |                                               |                                                                                                    |
|    |                                               | Un Søg billede                                                                                                    |
|    |                                               | Alt tekst                                                                                                    |
|    |                                               |                                                                                                    |
|    |                                               | Breaker                                                                                                    |
|    |                                               | Bredde Whold proportioner                                                                                                    |
|    |                                               | Højde Genindlæs størrelse                                                                                                    |
|    |                                               | Kant 0                                                                                                    |
|    |                                               | Margin (vandret)                                                                                                    |
|    |                                               | Margin (lodret)                                                                                                    |
|    |                                               | Justering Ikke valgt                                                                                                    |
|    |                                               | Indsæt absolut sti                                                                                                    |
|    |                                               |                                                                                                    |
|    |                                               |                                                                                                    |
|    |                                               | OK [Cancel]                                                                                                    |
|    | Når du vil indsa<br>er uploaded, og<br>finde. | ette et nyt billede, skal du trykke på 'Søg billede' hvor du får et nyt vindue til at søge i de billeder der<br>g det er nu du kan få glæde af at du gav billederne et navn og beskrivelse der gjorde dem nemme at |

| http://klubcms.dbu.dk/admin                                                                                                    | /container.aspx?page=/admin/dialog/brows                                                                                                    | eimage.aspx&Sectionid=unden                                                          | ned                                                            |                      |
|----------------------------------------------------------------------------------------------------|----------------------------------------------------------------------------------------------------|--------------------------------------------------------------------------------------|----------------------------------------------------------------|----------------------|
| tegori                                                                                                    | Navn                                                                                                    | Bredde Fotograf                                                                      |                                                                | 1                    |
| ame/Pige                                                                                                    |                                                                                                    | Ikke va                                                                              | llgt 🗸                                                         |                      |
| rønikken                                                                                                    | Beskrivelse                                                                                                    | Højde Type                                                                           |                                                                |                      |
| Id Boys                                                                                                    |                                                                                                    | Ikke va                                                                              | ilgt 🗸                                                         | Sø                   |
| enior<br>iteCrafik                                                                                                    |                                                                                                    |                                                                                      |                                                                |                      |
| illustrationer                                                                                                    |                                                                                                    | Ønsker du at blive                                                                   | 10                                                             | - 4                  |
| klublogoer                                                                                                    | Spillecafeen                                                                                                    | sponsor ?                                                                            | Ľ                                                              | - 1                  |
| ponsorer                                                                                                    | "Geviasten"                                                                                                    | B                                                                                    | LokalBolig                                                     |                      |
| ngdom                                                                                                    | 155 × 100                                                                                                    | 150 × 117                                                                            | $155 \times 100$                                               |                      |
| Drenge                                                                                                    |                                                                                                    | 150 × 117                                                                            |                                                                |                      |
| Lilleput                                                                                                    |                                                                                                    |                                                                                      |                                                                |                      |
| Mikroput                                                                                                    |                                                                                                    |                                                                                      |                                                                |                      |
| Poder                                                                                                    |                                                                                                    |                                                                                      |                                                                | - 4                  |
| TeamEgedal                                                                                                    |                                                                                                    |                                                                                      |                                                                |                      |
|                                                                                                    |                                                                                                    |                                                                                      |                                                                |                      |
|                                                                                                    |                                                                                                    |                                                                                      |                                                                |                      |
|                                                                                                    |                                                                                                    |                                                                                      |                                                                |                      |
|                                                                                                    |                                                                                                    |                                                                                      |                                                                |                      |
|                                                                                                    |                                                                                                    |                                                                                      |                                                                |                      |
|                                                                                                    |                                                                                                    |                                                                                      |                                                                |                      |
|                                                                                                    |                                                                                                    |                                                                                      |                                                                |                      |
|                                                                                                    |                                                                                                    |                                                                                      |                                                                |                      |
|                                                                                                    |                                                                                                    |                                                                                      |                                                                |                      |
|                                                                                                    |                                                                                                    |                                                                                      |                                                                |                      |
| (Adultanean alles, all to design to                                                                                                    |                                                                                                    |                                                                                      | <b>A</b> Tatanat                                               |                      |
| ://klubcms.dbu.dk/admin/con                                                                                                    | tainer.aspx?page=/admin/dialog/browseIma                                                                                                    | ge.aspx&SectionId=undefined                                                          | 😜 Internet                                                     |                      |
| ://klubcms.dbu.dk/admin/coni                                                                                                    | tainer.aspx?page=/admin/dialog/browseIma                                                                                                    | ge.aspx&SectionId=undefined                                                          | 😌 Internet                                                     |                      |
| ://klubcms.dbu.dk/admin/con                                                                                                    | tainer.aspx?page=/admin/dialog/browseIma<br>felter, når du har udfyldt med de                                                                                                    | ige.aspx&SectionId=undefined<br>t du ønsker at søge efte                             | Internet<br>er, trykker du på 'søg'                            | og du f              |
| ://klubcms.dbu.dk/admin/con<br>indrammede er søge<br>et de billeder der pass                                                                                                    | tainer.aspx?page=/admin/dialog/browseIma<br>felter, når du har udfyldt med de<br>er på din søgning.                                                                                                    | ige.aspx&SectionId=undefined<br>t du ønsker at søge efte                             | Internet<br>er, trykker du på 'søg'                            | og du f              |
| ://klubcms.dbu.dk/admin/con<br>indrammede er søge<br>et de billeder der pass<br>på det billede du vil f                                                                                                    | tainer.aspx?page=/admin/dialog/browseIma<br>felter, når du har udfyldt med de<br>er på din søgning.<br>nave ind i teksten og du returner                                                                         | ge.aspx&SectionId=undefined<br>t du ønsker at søge efte<br>er til det vindue du kom  | Internet<br>er, trykker du på 'søg'<br>fra. men nu med felte   | og du f<br>er udfvlc |
| ://klubcms.dbu.dk/admin/con<br>indrammede er søge<br>et de billeder der pass<br>på det billede du vil h                                                                                                    | tainer.aspx?page=/admin/dialog/browseIma<br>felter, når du har udfyldt med de<br>er på din søgning.<br>nave ind i teksten og du returner                                                                         | ge.aspx&SectionId=undefined<br>t du ønsker at søge efte<br>er til det vindue du kom  | Internet<br>er, trykker du på 'søg'<br>fra, men nu med felte   | og du f<br>er udfylc |
| ://klubcms.dbu.dk/admin/con<br>indrammede er søge<br>et de billeder der pass<br>på det billede du vil h                                                                                                    | tainer.aspx?page=/admin/dialog/browseIma<br>felter, når du har udfyldt med de<br>er på din søgning.<br>nave ind i teksten og du returner                                                                         | ge.aspx&SectionId=undefined<br>t du ønsker at søge efte<br>er til det vindue du kom  | Internet<br>er, trykker du på 'søg'<br>fra, men nu med felte   | og du f<br>er udfyld |
| ://klubcms.dbu.dk/admin/con<br>indrammede er søge<br>et de billeder der pass<br>på det billede du vil h<br>Image Properties "                                                                                                    | tainer.aspx?page=/admin/dialog/browseIma<br>felter, når du har udfyldt med de<br>er på din søgning.<br>nave ind i teksten og du returner<br>Webpage Dialog                                                       | ge.aspx&SectionId=undefined<br>t du ønsker at søge efte<br>er til det vindue du kom  | Internet<br>er, trykker du på 'søg'<br>fra, men nu med felte   | og du f<br>er udfyld |
| ://klubcms.dbu.dk/admin/con<br>indrammede er søge<br>et de billeder der pass<br>på det billede du vil h<br>Image Properties "                                                                                                    | tainer.aspx?page=/admin/dialog/browseIma<br>felter, når du har udfyldt med de<br>er på din søgning.<br>nave ind i teksten og du returner<br>Webpage Dialog                                                       | ge.aspx&SectionId=undefined<br>t du ønsker at søge efte<br>er til det vindue du kom  | Internet<br>er, trykker du på 'søg'<br>fra, men nu med felte   | og du f<br>er udfyld |
| ://klubcms.dbu.dk/admin/con<br>indrammede er søge<br>et de billeder der pass<br>på det billede du vil h<br>Image Properties `<br>http://klubcms.dbu.dk/ad                                                                                                    | tainer.aspx?page=/admin/dialog/browseIma<br>felter, når du har udfyldt med de<br>er på din søgning.<br>nave ind i teksten og du returner<br>Webpage Dialog<br>min/FCKeditor/editor/fckdialog.html                | ge.aspx&SectionId=undefined<br>t du ønsker at søge efte<br>er til det vindue du kom  | Internet<br>er, trykker du på 'søg'<br>fra, men nu med felte   | og du f<br>er udfylc |
| ://klubcms.dbu.dk/admin/con<br>indrammede er søge<br>et de billeder der pass<br>på det billede du vil h<br>Image Properties<br>http://klubcms.dbu.dk/ad                                                                                                    | tainer.aspx?page=/admin/dialog/browseIma<br>felter, når du har udfyldt med de<br>er på din søgning.<br>nave ind i teksten og du returner<br>Webpage Dialog<br>min/FCKeditor/editor/fckdialog.html                | ge.aspx&SectionId=undefined<br>t du ønsker at søge efte<br>er til det vindue du kom  | Internet<br>er, trykker du på 'søg'<br>fra, men nu med felte   | og du f<br>er udfylc |
| ://klubcms.dbu.dk/admin/con<br>indrammede er søge<br>et de billeder der pass<br>på det billede du vil h<br>Image Properties<br>http://klubcms.dbu.dk/ad                                                                                                    | tainer.aspx?page=/admin/dialog/browseIma<br>felter, når du har udfyldt med de<br>er på din søgning.<br>have ind i teksten og du returner<br>Webpage Dialog<br>Imin/FCKeditor/editor/fckdialog.html               | ge.aspx&SectionId=undefined<br>t du ønsker at søge efte<br>er til det vindue du kom  | Internet<br>er, trykker du på 'søg'<br>fra, men nu med felte   | og du f<br>er udfylc |
| ://klubcms.dbu.dk/admin/con<br>indrammede er søge<br>et de billeder der pass<br>på det billede du vil h<br>Image Properties<br>http://klubcms.dbu.dk/ad                                                                                                    | tainer.aspx?page=/admin/dialog/browseIma<br>felter, når du har udfyldt med de<br>er på din søgning.<br>nave ind i teksten og du returner<br>Webpage Dialog<br>min/FCKeditor/editor/fckdialog.html<br>ES          | ge.aspx&SectionId=undefined<br>t du ønsker at søge efte<br>er til det vindue du kom  | Internet<br>er, trykker du på 'søg'<br>fra, men nu med felte   | og du f<br>er udfylc |
| ://klubcms.dbu.dk/admin/con<br>indrammede er søge<br>et de billeder der pass<br>på det billede du vil h<br>Image Properties<br>http://klubcms.dbu.dk/ad<br>mage Properti                                                                                                    | tainer.aspx?page=/admin/dialog/browseIma<br>felter, når du har udfyldt med de<br>er på din søgning.<br>nave ind i teksten og du returner<br>Webpage Dialog<br>Imin/FCKeditor/editor/fckdialog.html<br>ES         | ge.aspx&SectionId=undefined<br>t du ønsker at søge efte<br>er til det vindue du kom  | Internet<br>er, trykker du på 'søg'<br>fra, men nu med felte   | og du f<br>er udfyld |
| ://klubcms.dbu.dk/admin/con<br>indrammede er søge<br>et de billeder der pass<br>på det billede du vil h<br>Image Properties<br>http://klubcms.dbu.dk/ad<br>mage Properti<br>f<br>data/olstyk/imagedb/4702                                                                                   | tainer.aspx?page=/admin/dialog/browseIma<br>felter, når du har udfyldt med de<br>er på din søgning.<br>nave ind i teksten og du returner<br>Webpage Dialog<br>Imin/FCKeditor/editor/fckdialog.html<br>ES         | ge.aspx&SectionId=undefined<br>t du ønsker at søge efte<br>er til det vindue du kom  | Internet<br>er, trykker du på 'søg'<br>fra, men nu med felte   | og du f<br>er udfylc |
| ://klubcms.dbu.dk/admin/con<br>indrammede er søge<br>et de billeder der pass<br>på det billede du vil h<br>Image Properties<br>http://klubcms.dbu.dk/ad<br>mage Properti                                                                                                    | tainer.aspx?page=/admin/dialog/browseIma<br>felter, når du har udfyldt med de<br>er på din søgning.<br>nave ind i teksten og du returner<br>Webpage Dialog<br>Imin/FCKeditor/editor/fckdialog.html<br>ES         | ge.aspx&SectionId=undefined<br>t du ønsker at søge efte<br>er til det vindue du kom  | Internet<br>er, trykker du på 'søg'<br>fra, men nu med felte   | og du f<br>er udfylc |
| ://klubcms.dbu.dk/admin/con<br>indrammede er søge<br>et de billeder der pass<br>på det billede du vil h<br>Image Properties<br>http://klubcms.dbu.dk/ad<br>mage Properti<br>id<br>data/olstyk/imagedb/4702<br>It. tekst                                                                     | tainer.aspx?page=/admin/dialog/browseIma<br>felter, når du har udfyldt med de<br>er på din søgning.<br>nave ind i teksten og du returner<br>Webpage Dialog<br>Imin/FCKeditor/editor/fckdialog.html<br>es         | ge.aspx8SectionId=undefined<br>t du ønsker at søge efte<br>er til det vindue du kom  | Internet<br>er, trykker du på 'søg'<br>fra, men nu med felte   | og du f<br>er udfyld |
| ://klubcms.dbu.dk/admin/con<br>indrammede er søge<br>et de billeder der pass<br>på det billede du vil h<br>Image Properties<br>http://klubcms.dbu.dk/ad<br>mage Properti<br>id<br>data/olstyk/imagedb/4702<br>t. tekst                                                                      | tainer.aspx?page=/admin/dialog/browseIma<br>felter, når du har udfyldt med de<br>er på din søgning.<br>nave ind i teksten og du returner<br>Webpage Dialog<br>Imin/FCKeditor/editor/fckdialog.html<br>es         | ige.aspx&SectionId=undefined<br>t du ønsker at søge efte<br>er til det vindue du kom | Internet<br>er, trykker du på 'søg'<br>fra, men nu med felte   | og du f<br>er udfyld |
| ://klubcms.dbu.dk/admin/con<br>indrammede er søge<br>et de billeder der pass<br>på det billede du vil h<br>Image Properties<br>http://klubcms.dbu.dk/ad<br>mage Properti<br>id<br>data/olstyk/imagedb/4702<br>It. tekst                                                                     | tainer.aspx?page=/admin/dialog/browseIma<br>felter, når du har udfyldt med de<br>er på din søgning.<br>nave ind i teksten og du returner<br>Webpage Dialog<br>Imin/FCKeditor/editor/fckdialog.html<br>es         | ige.aspx8SectionId=undefined<br>t du ønsker at søge efte<br>er til det vindue du kom | Internet<br>er, trykker du på 'søg'<br>fra, men nu med felte   | og du f<br>er udfyld |
| ://klubcms.dbu.dk/admin/con<br>indrammede er søge<br>et de billeder der pass<br>på det billede du vil h<br>Image Properties<br>http://klubcms.dbu.dk/ad<br>mage Properti<br>id<br>(data/olstyk/imagedb/4702<br>it. tekst                                                                    | tainer.aspx?page=/admin/dialog/browseIma<br>felter, når du har udfyldt med de<br>er på din søgning.<br>nave ind i teksten og du returner<br>Webpage Dialog<br>min/FCKeditor/editor/fckdialog.html<br>es          | ige.aspx8SectionId=undefined<br>t du ønsker at søge efte<br>er til det vindue du kom | Internet<br>er, trykker du på 'søg'<br>fra, men nu med felte   | og du f<br>er udfyld |
| ://klubcms.dbu.dk/admin/con<br>indrammede er søge<br>et de billeder der pass<br>på det billede du vil h<br>Image Properties<br>http://klubcms.dbu.dk/ad<br>mage Properti<br>id<br>(data/olstyk/imagedb/4702<br>it. tekst                                                                    | tainer.aspx?page=/admin/dialog/browseIma<br>felter, når du har udfyldt med de<br>er på din søgning.<br>nave ind i teksten og du returner<br>Webpage Dialog<br>min/FCKeditor/editor/fckdialog.html<br>es          | ige.aspx8SectionId=undefined<br>t du ønsker at søge efte<br>er til det vindue du kom | Internet<br>er, trykker du på 'søg'<br>fra, men nu med felte   | og du f<br>er udfyld |
| ://klubcms.dbu.dk/admin/con<br>indrammede er søge<br>et de billeder der pass<br>på det billede du vil h<br>Image Properties<br>http://klubcms.dbu.dk/ad<br>mage Properti<br>http://klubcms.dbu.dk/ad<br>mage Properti<br>id<br>(data/olstyk/imagedb/4702<br>it. tekst<br>redde 155 I Hold p | tainer.aspx?page=/admin/dialog/browseIma<br>felter, når du har udfyldt med de<br>er på din søgning.<br>nave ind i teksten og du returner<br>Webpage Dialog<br>min/FCKeditor/editor/fckdialog.html<br>es          | ige.aspx8SectionId=undefined<br>t du ønsker at søge efte<br>er til det vindue du kom | Internet<br>er, trykker du på 'søg'<br>fra, men nu med felte   | og du f<br>er udfyld |
| ://klubcms.dbu.dk/admin/con<br>indrammede er søge<br>et de billeder der pass<br>på det billede du vil h<br>Image Properties<br>http://klubcms.dbu.dk/ad<br>mage Properti<br>http://klubcms.dbu.dk/ad<br>mage Properti<br>id<br>data/olstyk/imagedb/4702<br>it. tekst                        | tainer.aspx?page=/admin/dialog/browseIma<br>felter, når du har udfyldt med de<br>er på din søgning.<br>nave ind i teksten og du returner<br>Webpage Dialog<br>min/FCKeditor/editor/fckdialog.html<br>es          | ige.aspx8SectionId=undefined<br>t du ønsker at søge efte<br>er til det vindue du kom | ● Internet<br>er, trykker du på 'søg'<br>fra, men nu med felte | og du f<br>er udfyld |
| ://klubcms.dbu.dk/admin/con<br>indrammede er søge<br>at de billeder der pass<br>på det billede du vil h<br>Image Properties<br>http://klubcms.dbu.dk/ad<br>mage Properti<br>http://klubcms.dbu.dk/ad<br>mage Properti<br>id<br>data/olstyk/imagedb/4702<br>it. tekst                        | tainer.aspx?page=/admin/dialog/browseIma<br>felter, når du har udfyldt med de<br>er på din søgning.<br>nave ind i teksten og du returner<br>Webpage Dialog<br>Imin/FCKeditor/editor/fckdialog.html<br>es<br>Lgif | ge.aspx&SectionId=undefined<br>t du ønsker at søge efte<br>er til det vindue du kom  | Internet<br>er, trykker du på 'søg'<br>fra, men nu med felte   | og du f<br>er udfyld |
| ://klubcms.dbu.dk/admin/con<br>indrammede er søge<br>et de billeder der pass<br>på det billede du vil h<br>Image Properties<br>http://klubcms.dbu.dk/ad<br>mage Properti<br>http://klubcms.dbu.dk/ad<br>mage Properti<br>id<br>(data/olstyk/imagedb/4702<br>it. tekst                       | tainer.aspx?page=/admin/dialog/browseIma<br>felter, når du har udfyldt med de<br>er på din søgning.<br>nave ind i teksten og du returner<br>Webpage Dialog<br>Imin/FCKeditor/editor/fckdialog.html<br>es<br>Lgif | ge.aspx&SectionId=undefined<br>t du ønsker at søge efte<br>er til det vindue du kom  | Internet<br>er, trykker du på 'søg'<br>fra, men nu med felte   | og du f<br>er udfyld |
| ://klubcms.dbu.dk/admin/con<br>indrammede er søge<br>at de billeder der pass<br>på det billede du vil h<br>Image Properties<br>http://klubcms.dbu.dk/ad<br>mage Properti<br>http://klubcms.dbu.dk/ad<br>mage Properti<br>it.tekst<br>it.tekst<br>redde 155 I Hold p<br>ant 0                | tainer.aspx?page=/admin/dialog/browseIma<br>felter, når du har udfyldt med de<br>er på din søgning.<br>nave ind i teksten og du returner<br>Webpage Dialog<br>Imin/FCKeditor/editor/fckdialog.html<br>es<br>Lgif | ge.aspx&SectionId=undefined<br>t du ønsker at søge efte<br>er til det vindue du kom  | Internet<br>er, trykker du på 'søg'<br>fra, men nu med felte   | og du f<br>er udfyld |

OK

🕘 Internet

Cancel

Indsæt absolut sti

http://klubcms.dbu.dk/admin/FCKeditor/editor/fckdialog.html

Du kan tilpasse yderligere:

Alt. Tekst: her kan du indtaste den tekst der skal komme når de besøgene holder musen over billedet
Bredde og højde: Du kan justere størrelsen af billedet når det skal vises
Kant: hvor tyk ramme skal der være om billedet, 0 betyder ingen
Margin: hvor meget luft skal der være om billedet.
Justering: Billedets placering på siden
Tryk OK når du er klar.

Husk altid at afslutte ved at trykke på 'Gem ændringer'

![](_page_19_Picture_3.jpeg)

#### Holdsiden

Holdforside med de forskellige punkter omkring holdet

![](_page_20_Picture_2.jpeg)

Nu skal vi så ind og kigge på holdet. Først vælger vi menupunktet Administration/Hold/

![](_page_20_Figure_4.jpeg)

Vi kommer nu til Holdoversigten. Der burde kun være et hold synligt, men nogle har jo mere end et hold, så hvis du har flere muligheder vælges det relevante hold og der klikkes på "Rediger". Brug <u>aldrig</u> "Nyt Hold"

| Panit 1 In | •                  |        | Instant Himip                                                                                                    |
|------------|--------------------|--------|----------------------------------------------------------------------------------------------------|
| 14         | Holdnevis          | 10.011 | and the second second se |
| 2016       | 10 Par - UT3 Paper | Clien  | [helan]                                                                                                    |

Version 1.0 - 2. aug. 2010

Du kommer nu til holdforsiden. De faner der er relevante for dig er Holdets Spillere og Kampe

| English Al   | Føgortter Punkboner (504)p           |                                                                                                    |                                    |                        |
|--------------|--------------------------------------|----------------------------------------------------------------------------------------------------|------------------------------------|------------------------|
| in Base      | 245 Administration                   |                                                                                                    | 🕼 Statute 🔹 🔝 (inni () 👘 Uğânv 🔹 🖢 | 🤆 Sale + 🔘 Pynitioner  |
| RUP IF Adm   | inistration (Bong F)                 |                                                                                                    | Du er logget and som               | : Simon Standult Nieto |
| ud Ferside   | Administration Nyhedicoversigt Mailu | dieide                                                                                                    |                                    |                        |
| Holdoversigt | Redigering all hold Holdets spillere | Катре                                                                                                    |                                    |                        |
|              |                                      |                                                                                                    |                                    | Halo                   |
| Holderfo     |                                      |                                                                                                    |                                    |                        |
| Hold         | are valgt                            | ~                                                                                                    |                                    |                        |
| Holdnavn     | 10 For - U13 Piper                   |                                                                                                    |                                    |                        |
| Holdbillede  | 12                                   |                                                                                                    |                                    |                        |
|              | Seg biliede Fjorn biliede            |                                                                                                    |                                    |                        |
| Friekst      | í                                    | -                                                                                                    |                                    |                        |
|              | 1                                    |                                                                                                    |                                    |                        |
|              |                                      |                                                                                                    |                                    |                        |
|              |                                      | <u> </u>                                                                                                    |                                    |                        |
| Skabetonest  |                                      |                                                                                                    |                                    |                        |
| Skabelon     | Argang 97/98 piper                   |                                                                                                    |                                    |                        |
| Menu         | the velot                            |                                                                                                    |                                    |                        |
|              | Gen                                  | Andringer                                                                                                    |                                    |                        |
|              |                                      | North Contraction of the Contraction of the Contrac |                                    |                        |
|              |                                      |                                                                                                    |                                    |                        |
|              |                                      |                                                                                                    |                                    |                        |
|              |                                      |                                                                                                    |                                    |                        |
|              |                                      |                                                                                                    |                                    |                        |
|              |                                      |                                                                                                    |                                    | -                      |
| 11           |                                      |                                                                                                    | C between                          | 1000                   |

# Holdets spillere

Vi kigger nu på holdets spillere. Når du kommer ind på fanen er der 2 områder. Venstre side hvor holdets spillere vil stå listet (hvis der er lagt nogle ind) og højre side hvor der er en stribe rullebjælker du kan vælge i.

|         |                                                                                                    |             |                |                          |              | Hx.soiller.  | Hat |
|---------|----------------------------------------------------------------------------------------------------|-------------|----------------|--------------------------|--------------|--------------|-----|
| Holdets | spillere                                                                                                    |             |                | Sog efter spillere       |              |              |     |
| III.    | Navit                                                                                                    | Fedsetadata | Fjern fra hold | Vala Valation            | Ikke valet   |              |     |
| .1      | Agnete W. Croth                                                                                                    | 28-06-1998  | 0              | wang rouponic earliering | All a united |              |     |
|         | Anna Hindborg                                                                                                    |             |                | Vielg klubofficehold     | one varge    |              |     |
| - 1     | Rasmussen                                                                                                    | 05-05-1990  |                | Valg Rubons hold         | kke valgt    | 1            |     |
| - 2     | Emma Derg Larsen                                                                                                    | 25-09-1997  |                | Nem                      |              | 1            |     |
| 4       | Frederikke Badker Nyvang                                                                                                    | 14-03-1997  |                |                          | 100          | 11           |     |
| 5       | Helena Rusmussen                                                                                                    | 64-12-1997  |                | Argang frame             |              | - 19         |     |
|         | Kalline Rex Federlan                                                                                                    | 34-07-1997  | •              |                          |              | Seg spillere |     |
| 7       | Laura Aberg                                                                                                    | 23-12-1997  | 0              |                          |              |              |     |
| . 8     | Laura Busch                                                                                                    | 01-10-1997  | •              |                          |              |              |     |
|         | Live Just History                                                                                                    | 17-02-1998  | •              |                          |              |              |     |
| 10      | Malene Nielsen                                                                                                    | 23-05-1997  | •              |                          |              |              |     |
| 11      | Penilla Khanar                                                                                                    | 21-10-1997  | 0              |                          |              |              |     |
| 12      | Sandra Lundberg                                                                                                    | 05-11-1997  |                |                          |              |              |     |
| -11     | Signa Stage                                                                                                    | 02-12-1897  | 0              |                          |              |              |     |
|         | Talls Marin Kname                                                                                                    | 38-83-1988  |                |                          |              |              |     |
| .14     | and the second second sec |             |                |                          |              |              |     |

På denne side er der altså lagt spillere ind. Ude til højre er der en mulighed for "Ny spiller". Den er kun beregnet til manuel oprettelse af en spiller. Da vi kører fuldt integreret system med KlubOffice bruger vi ikke denne. Vi bruger i stedet rullebjælkerne til at opstille søgeparametre som så giver os de spillere der er registreret som medlem af klubben. Det giver dig som leder en kontol på at dine spillere er registreret rigtigt.

Vi prøver nu at lave en søgning og får en stribe valgmuligheder op.

| edger | Vg Fayortter Funktioner   | timb                 |                |                          |            |                     |         |            |
|-------|---------------------------|----------------------|----------------|--------------------------|------------|---------------------|---------|------------|
| -     | A COLORINA DO A           |                      |                | () Set                   | ·          | · · · · ·           | -> 56   | · O furite |
|       |                           |                      |                |                          |            |                     |         |            |
| t fe  | rside Administration I    | Nyhedrovenigt Ma     | luduendelue    |                          |            |                     |         |            |
| -     |                           | A Designation of the | and I wanted   |                          |            |                     |         |            |
|       | Heodered screen           | resources sparse     | • Aaros        |                          |            |                     |         |            |
|       |                           |                      |                |                          |            |                     | No.80   | dier Himip |
|       | Addison                   |                      |                | San effer spillere       |            |                     |         |            |
| 10000 | 198                       |                      |                |                          |            |                     |         |            |
| III.  | Neve                      | Fødsetsdato          | Fjern fra bold | Vala Rubofficeatdeling   |            | Ungdom              |         | 2          |
| 3.    | Aphyle W. Grath           | 28-08-1998           | •              | Visio Material           |            | Ungdom Bonig IF - U | 13 pige |            |
| 2     | Rasmussen                 | 05-25-1998           | 0              | Marin Khaterman hand     |            | Rike valot          |         |            |
| 2     | Enviro Berg Larbert       | 25-09-1987           | 0              | vang roupoms noto        |            | the cards           |         | 100        |
| 4     | Fielderithe Backer Nyvang | 14-83-1987           | 0              | Navn                     | 1          |                     | -       |            |
| 8     | Helena Rasmussen          | 54.12-1997           | 0              | Argang fraitil           |            |                     | +       | Second C   |
|       | Katrine Rei Pedersen      | 24-07-1997           | •              |                          | •          |                     | 502.52  | illere.    |
| 1     | Laura Aberg               | 23-12-1007           |                | -                        | Taxa and   | KD-                 | -       | Talley SI  |
|       | Laura Busch               | 01-10-1907           | •              | And an owner             | To do shad | . new permit        | 0       | C C        |
|       | Une Juel Meisen           | 17-02-1998           |                | Annia Relation           | 78.48.4888 |                     |         | 0          |
| 1     | Malana Nielbarr           | 23-04-1997           |                | Andre prosen             | 10-00-1000 |                     |         | 0          |
| - 11  | Persile Klysner           | 21-10-1987           |                | Anna Hindborg            | 10-14-1878 |                     | 1.1     |            |
| 0     | Sandra Lundberg           | 25-11-1987           |                | Rasmulaen                | 05-05-1968 |                     | •       | 0          |
| - 14  | to black black            | 22-12-1997           |                | Cenila Stricker-Petersen | 25-01-1000 |                     |         | 0          |
| 1     | Sandy and a Third Month   | 12.22.1007           |                | Caroline Suly            | 14-05-1999 |                     |         | 0          |
| 10    |                           |                      |                | Reid Jersen              | 26-10-1999 |                     |         | 0          |
|       |                           |                      |                | Ita-Marie Claer          | 28-27-1998 |                     |         | 0          |
|       |                           |                      |                | kabela Hansen            | 25-12-1999 |                     |         | 0          |
|       |                           |                      |                | Katron Lantank Clean     | 16-29-1999 |                     | -       | 0          |
|       |                           |                      |                | Laura Aberg              | 23-12-1997 |                     |         | 0          |
| _     |                           |                      |                | Line Avel Nielbert       | 17-02-1998 |                     |         |            |
|       |                           |                      |                | Lover Hougerd            | 30-15-1999 |                     |         |            |
|       |                           |                      |                | traja Entle Dahl         | 20-01-1999 | (g)                 | /       |            |
|       |                           |                      |                | Marie Lyrakov Jesperson  | 83-12-1999 | /                   |         | ä          |
|       |                           |                      |                | trans Rovemark Beck      | 19-22-1999 |                     |         | 0          |
|       |                           |                      |                | Nata Palutan Versen      | 20-04-1999 |                     |         | 0          |
|       |                           |                      |                | Sara M. Haraen           | 23-01-1998 |                     |         | 0          |
|       |                           |                      |                | time state state.        | 20-02-1980 |                     |         | 0          |
|       |                           |                      |                | Sinche Kaja Sarben       | 11-1-1999  |                     |         | 0          |
|       |                           |                      |                | ante Pround Ransen       | 12-02-1986 |                     |         |            |

Nu tilføjer du dem du skal bruge ved at trykke på + eller fjerner ved at taste på – symbolerne. Det samme gør man naturligvis i venstre side hvis man ønsker at fjerne nogle fra holdet.

Nu vil vi ind og lave noget på den enkelte spiller og vi klikker derfor på den enkelte spillers navn.

#### Nu kommer følgende skærmbillede frem

| loidoversigt | Redigering at hold  | Holdets spillere | Redigering of spiller |
|--------------|---------------------|------------------|-----------------------|
| Personinto   |                     |                  |                       |
| NubOfficemed | lem : Ce            |                  |                       |
| Fomavn       | Pairile             |                  |                       |
| Effernavn    | Rightrate.          |                  |                       |
| Fadaeladato  | 11-11-1941          |                  |                       |
| Bilede       | (reata/972/maped)   | 49097.000        |                       |
|              | Sag billede / Fjern | belleche         | 100                   |
| Fritukst.    |                     |                  |                       |
| ****         | 2 B. 9. 1-          | ABBA             | · a· d·               |
| 0 B Z        |                     |                  | 0 · 13 · 5            |
| Yndingsfod   | boldspäint:         |                  |                       |
| / Design     | O HTML              | Com 4            |                       |

Her skrives det tekst ind man ønsker. Lad være med at ændre på skriften. Brug den som den er. Man kan også tilknytte et billede til spilleren. Billedet skal dog være uploaded i systemet før du kan gøre det. (Se separat afsnit om billeder og dokumenter.) Du trykker på "Søg billede" og et nyt vindue kommer frem

|                                                         |     |              | and and a second second second second second second second second second second second second second second se |  |
|---------------------------------------------------------|-----|--------------|----------------------------------------------------------------------------------------------------|--|
| Regot<br>Sprer og turterel<br>Diverse billeder til hatt | See | feite<br>ren | fangel<br>bise carge<br>Tan                                                                                    |  |
| 5700 piger<br>Sme-piele<br>Sponsortopter                |     |              |                                                                                                    |  |
|                                                         |     |              |                                                                                                    |  |

Vælg portrætter og din årgang og klik på "Søg".

|                                                                                                | agman wits "belle-jepaslippeility | continue application | 60-504                                            | 1 |
|------------------------------------------------------------------------------------------------|-----------------------------------|----------------------|---------------------------------------------------|---|
| Verger<br>Roner og møteriel<br>Diverse tilleder til huld<br>Hejdtatse<br>Noteser<br>Porteatler | Ser.                              | Sen.                 | Fotograf<br>Ritre veligt<br>Totae<br>Ritre veligt | - |
| in-grafit.<br>Igeneentogier                                                                    |                                   |                      |                                                   |   |
|                                                                                                |                                   |                      |                                                   |   |

Du får nu et vindue med minibilleder op som du kan vælge imellem. Vælg det korrekte billede.

![](_page_24_Picture_3.jpeg)

Nu lukker søgeboksen ned og du er tilbage på spillerskærmen. Klik på "Gem Ændringer" og så er du færdig med at redigere spilleren. Det er i øvrigt generelt at man skal huske at trykke på "Gem Ændringer" i hele systemet.

| Rygnammer. 7<br>Har spillet fodbold i: år<br>Sollar bacht mad |  |
|---------------------------------------------------------------|--|
| Yndingsplads<br>Yndingsovelse                                 |  |
| Yndingsfodboldspiler:                                         |  |
|                                                               |  |
|                                                               |  |
|                                                               |  |
|                                                               |  |
| / Design O HTML                                               |  |
|                                                               |  |

#### Kampe

Vi vil nu gå videre til den næste fane under holdet, nemlig Kampe. Vi kommer så ind på forsiden omkring kampe. Her er der så flere punkter at vælge imellem. Optakt, Holdudtagelse, Referat, kampfakta og Stemmer.

| • E In          | p://Aubins.dou.dk/admin/hear | ghatchLat_exp vectionic</th <th>5-50467ean</th> <th>ld=26988aubnetid=205</th> <th>- X -</th> <th>ught -</th> | 5-50467ean | ld=26988aubnetid=205      | - X -                   | ught -                          |
|-----------------|------------------------------|----------------------------------------------------------------------------------------------------|------------|---------------------------|-------------------------|---------------------------------|
| er Benåger Vig  | Fayoritier Funipioner (5     | eta de                                                                                                    |            |                           |                         |                                 |
| -               | 6 Administration             |                                                                                                    |            | Set 😡                     | en • 🗇 maile - 👘        | Ugheir + 🔂 Sele + 🔘 Pyrétorer   |
| ORUP IF Admin   | nistration (Bonp #)          |                                                                                                    |            |                           | Du er kigget            | and some Samon Shantoff Manager |
| ngud Forside    | Administration Nyhe          | dioversigt Melludor                                                                                          | ndelse     |                           |                         |                                 |
| Holdoversigt    | Redgering athold             | Holdets spillere                                                                                             | Kampe      |                           |                         |                                 |
| Factor & Lowers |                              |                                                                                                    |            |                           |                         | Seta                            |
| Date            | Kana                         |                                                                                                    |            | For kame                  | (for Long               |                                 |
| 87-04-2010      | Ringsted Dane FK - Borus     | •11                                                                                                    | 0 A        | Optakt Muldudtageline     | Referat Kampfahta       | Stammar                         |
| 17-04-2010      | Borup # - Kape Poe FC        |                                                                                                    | 回国         | (Oytakt) (Muldudtagebe)   | Haferat Kampfahta       | Stammer                         |
| 23-04-2010      | Herbitation OF - Bonus P     |                                                                                                    | 0          | (Oytakt) (mulduitagebe)   | (Raferat) Kamplakta     | Stammar                         |
| 81-05-2010      | Bong F - Oversidder          |                                                                                                    | 100        | Optakt Moldultagelas      | Referat Kampfahta       | Stammer                         |
| 88-05-2010      | Salved FC - Barva F          |                                                                                                    |            | (Optakt) (Holduftagebe)   | (Auferat) (Kenyfekta)   | Stammer                         |
| 15-05-2010      | Bona F - Brendbyernes F      |                                                                                                    | 00         | (Dytakt) Muldudtagelse    | Referat Kompfahta       | Stemmer                         |
| 28-05-2010      | Haster FC - Borup P          |                                                                                                    | 0          | Optakt Mobiletteprine     | Referat Kampfakta       | Stemmer                         |
| 05-06-2010      | Borup # - Oversidder         |                                                                                                    |            | (Oytakt) (mohtwittageine) | (Haferat) Kongfahta     | Stemmer.                        |
| 12-06-2010      | Oversidder - Borup #         |                                                                                                    |            | (Cptakt) (Hubbultagelos)  | (Referat) (Kampfakta) ( | Stammer                         |
|                 |                              |                                                                                                    |            |                           |                         |                                 |
|                 |                              |                                                                                                    |            |                           |                         |                                 |
|                 |                              |                                                                                                    |            |                           | 😝 Internet              | R, 100%                         |

Disse faner relaterer sig bl.a. til følgende skærm på hjemmesiden

![](_page_25_Picture_4.jpeg)

#### Optakt og referat

Omkring kampoptakt og referat er de bygget ens op. Den eneste forskel er at der ude i venstre side står Optakt eller Referat.

| C KlubCMS Ad ministrati                                        | ion - Windows Internet Ta                                              | planet                                         |                                       |                                         |               |
|----------------------------------------------------------------|------------------------------------------------------------------------|------------------------------------------------|---------------------------------------|-----------------------------------------|---------------|
| • • • • •                                                      | bas-du.dijsten/logr-3gd                                                | #Ge#1+cafu#Ph9FA132g0xgtgHF2+/ILAEg            | I/horrenikca/CogMorQC404VbQex8BackgA+ | * ** X Loop                             | P.t           |
| She Badger Vig Fact                                            | itter Fulgioner (Selo                                                  |                                                |                                       |                                         | 10            |
| 🛊 🏟 👩 MOSAN                                                    | naturbon -                                                             |                                                | 👰 Statpile 🔹 🗐                        | (will ()) = Wildow + 22 takes           | O Pyritorer + |
| BORUP IF administra<br>Laguet I ende Ad<br>Holdow bigt I R     | abort (Denie K)<br>Ininistration Nytechnom<br>Redgeing at hold () (Hol | gt - Maladomiete<br>Deb spillere - Kampe - Opb | Du e                                  | Angget hel norm: Sierner Standoff Nicho |               |
| Cyrant                                                         |                                                                        |                                                |                                       |                                         |               |
| Nyfreds-id<br>Nyfreds-overskilt<br>Anvend nyfred som<br>sptait | Design O HTML                                                          | eLinted                                        |                                       | Gem andringer                           |               |
| ullet                                                          |                                                                        |                                                |                                       | Startet                                 | 1,100% ·      |

Man kan vælge at skrive dem direkte her i billedet men man kan også vælge at lave dem som en nyhed som man så knytter op på den enkelte kamp. Det gør man nederst til venstre i billedet. Tryk på Søg Nyhed og et nyt vindue kommer op hvor man søger i samme stil som med billeder beskrevet under Spillersiden. Hvis du husker Nyheds sidens Id nummer kan du bare taste det ind.

Det at lave en nyhed først og bruge den, er den smarteste måde at gøre det på da det giver jer mulighed for at sende den ud automatisk på mail efterfølgende. Se afsnittet Nyhedsudsendelse.

### Holdudtagelse

Den næste fane vi nu skal ind på er Holdudtagelsen. For at benytte denne kræver det naturligvis at du har lagt alle holdets spillere ind i systemet som beskrevet under afsnittet Holdets spillere. Du får nu et skærmbillede frem som til venstre indeholder holdets spillere. Du udtager nu dine spillere ved at klikke på de grønne + symboler. De udtagne spillere kommer så over til højre.

| Endorr Vig Payment                                                                                                    | funktioner Hitelic   | - Contractor of Contractor of the |                                         |      |                                                                                                    | and the second second se |            |
|----------------------------------------------------------------------------------------------------|----------------------|-----------------------------------|-----------------------------------------|------|----------------------------------------------------------------------------------------------------|----------------------------------------------------------------------------------------------------|------------|
| SILLOS ADDINA                                                                                                    |                      | ( interest                        |                                         |      |                                                                                                    |                                                                                                    | O Pyritory |
| UP IF Administration                                                                                                    | (Progetti)           |                                   |                                         |      | Dia ter ko                                                                                                    | ppet ind acore Sizes Standard Michael                                                                                                    |            |
| ud Ferside Administr                                                                                                    | ation Uphedicorrigi  | Mailutiondelite                   |                                         |      |                                                                                                    |                                                                                                    |            |
| Contraction of the second                                                                                                    | reason process       | THE REAL PROPERTY AND             | 100000000000000000000000000000000000000 |      |                                                                                                    |                                                                                                    | 100        |
| toldoversigt Rediger                                                                                                    | ng af hold Holdets   | spillers Kampe                    | Kampens spillere                        |      |                                                                                                    |                                                                                                    | 6 L        |
|                                                                                                    |                      |                                   |                                         |      |                                                                                                    |                                                                                                    |            |
|                                                                                                    |                      | 100                               |                                         |      |                                                                                                    |                                                                                                    |            |
| Kamp.                                                                                                    | Borup IF - Kage Pige |                                   |                                         |      |                                                                                                    |                                                                                                    |            |
| Holdets spillers                                                                                                    |                      |                                   | Kampens spillere                        |      |                                                                                                    |                                                                                                    |            |
| Real Provide Provide P | Extended to be       |                                   | Firm                                    | -    | Longe                                                                                                    | Element                                                                                                    |            |
| Agnete W. Craft                                                                                                    | 20-05-1996           | 0                                 | 0                                       |      | Long Barg                                                                                                    | Largen                                                                                                    |            |
| Anna Heraborg                                                                                                    |                      |                                   |                                         | 2    | Laura                                                                                                    | Busin'                                                                                                    |            |
| Rasminises                                                                                                    | 20-00-1888           |                                   | 0                                       | 1.0  | Mainte                                                                                                    | Tablet                                                                                                    |            |
| Emmäßerg Larben                                                                                                    | 25-05-1987           |                                   |                                         | - 41 | Laura                                                                                                    | Atom                                                                                                    |            |
| Frederikke Bedier Nysang                                                                                                    | 14-03-1887           |                                   |                                         | - 61 | Barrie .                                                                                                    | No. of Concession, Name                                                                                                    |            |
| Holena Raistwissen                                                                                                    | 04-12-1997           |                                   |                                         | - 21 | Territor                                                                                                    |                                                                                                    |            |
| Katrine Rex Pedersen                                                                                                    | 24-07-1987           | 0                                 |                                         | -24  | Contract of the local division of the local division of the local | Longer 1                                                                                                    |            |
| Laure-Iderg                                                                                                    | 23-12-1887           |                                   |                                         | 1    | 20401414 2000                                                                                                    | roec.                                                                                                    |            |
| Laura Busch                                                                                                    | \$1.10.1987          |                                   |                                         |      | Line Juli                                                                                                    | Topben .                                                                                                    |            |
| Cite Just toutoes                                                                                                    | 17-52-1998           |                                   | •                                       |      | Spe                                                                                                    | Sinje                                                                                                    |            |
| Materie Metheri                                                                                                    | 23-35-1987           |                                   | •                                       | 10   | Arms Wedborg                                                                                                    | Resmuseet                                                                                                    |            |
| Patnilla Klysner                                                                                                    | 21-10-1007           |                                   | 0                                       | 11   | Presentile Baster                                                                                                    | Nyvang                                                                                                    |            |
| Sandta Lundberg                                                                                                    | 05-11-1997           |                                   | •                                       | 12   | neers                                                                                                    | Resmissen                                                                                                    |            |
|                                                                                                    | 02-12-1987           |                                   |                                         |      |                                                                                                    |                                                                                                    |            |
| Signe Steps                                                                                                    |                      | 0                                 |                                         |      |                                                                                                    |                                                                                                    |            |
| Signe Steps<br>Sitte Marie Kruse                                                                                                    | 28-02-1998           | U                                 |                                         |      |                                                                                                    |                                                                                                    |            |

Hvis du ønsker at flytte nogle spillere tilbage igen klikker du på de røde – symboler under kampens spillere og spilleren tages af igen.

### Kampfakta

Nu er kampen slut og der skal indtastes kampfakta. Vi går ind på fanen kampfakta får følgende skærmbillede frem (her er der lagt fakta ind)

| KlubCMS Administration - Windows Internet Explorer    |                   |           |                          |                 |                                |             |
|-------------------------------------------------------|-------------------|-----------|--------------------------|-----------------|--------------------------------|-------------|
| 🕒 🕢 🔹 👔 http://Adons.doi.dk/admi/Yogir=34pd4Gell L+cs | /URNSPA13Qg0vgtpi | Po+JLAEQT | howenRcaPCogMtwQC4e4h7bQ | nutBackple 💌 19 | × Sec.                         | P +         |
| gie gedar vy Feyntter Furgiurer (gela                 |                   |           |                          |                 |                                |             |
| 🛊 🏟 👩 11.60% Advestration                             |                   |           | Q 24                     | 64 · 0/         | Hugen + 🖓 Sde + 🖸 Far          | ittorer - * |
| BORUP IF Administration (Done #)                      |                   |           |                          | Dia er logget k | nd some Simon Sheetoft Michaes | 1           |
| Logud Forside Administration Nyhedroversigt M         | aikadoendetse     |           |                          |                 |                                |             |
| Conservation - Conservations - Conservation           | in Promis         | -         |                          |                 |                                |             |
| Hotoversign invogening at not involved spin           | ere Learnere      | - And     | 200                      |                 |                                |             |
|                                                       |                   |           |                          |                 | Hala                           |             |
| Karro: Borup # - Kage Pige FC                         |                   |           |                          |                 |                                |             |
| Kanphandelser                                         | Kampha            | ndemer    |                          |                 |                                |             |
| Tid                                                   | [ Mend            | Salling   | Mandelse                 |                 | 1000                           |             |
| Tipe Visig Type                                       |                   | 1+8       | G Persile Klyaner        |                 | •                              |             |
|                                                       |                   | 2.8       | C Persile Klyaner        |                 | •                              |             |
|                                                       | 18.1              | 2-1       | 😃 (Kaya Rya PC)          |                 | •                              |             |
|                                                       | 10.048            | 2.2       | 🕲 (Kaje Pije PC)         |                 | •                              |             |
| Tille) hendelse                                       |                   |           |                          |                 |                                |             |

Systemet er ganske simpelt. Indtast tidspunkt i feltet tid og vælg hændelsen i rullemenuen under.

| C RIUSCHS | Administration - Windows Internet Explorer                                                                     |               |           |                                                                                                    |                                              |             |
|-----------|----------------------------------------------------------------------------------------------------|---------------|-----------|----------------------------------------------------------------------------------------------------|----------------------------------------------|-------------|
| 00.       | 1 http://kidons.doi.dk/sdnin/flogi=31pdHG+1+cafu89                                                             | (SPA13QpCoppe | Pa+JLACaT | Nevenical Cogillonia, 494-760                                                                                                    | postBackaphen 🐱 🕂 👷 🗶 🗤 one pe               | P           |
| the Badge | r Vig Fagolitar Fulfdorer (Salo                                                                                |               |           |                                                                                                    |                                              |             |
| * * *     | SilaOlS Adventuation                                                                                           |               |           | 9.8                                                                                                    | este - Elizabet - Elizabet - Elizabet        | Pyritorer - |
| BORUP IF  | Administration (liking #)                                                                                      |               |           |                                                                                                    | Du er logget ind simt Samon Staniult Hicksen |             |
| Liguel    | Forside Administration Nyhedioversigt Mailad                                                                   | endelie       |           |                                                                                                    |                                              |             |
| Sec. 1    | ate to be commenced in a self to the                                                                           |               | 1000      | er er er er er er er er er er er er er e                                                                                                    |                                              | 100         |
| Holdove   | rsigt Redgering af hold Holdets spillere                                                                       | Kampe         | Kamp      | fakte                                                                                                    |                                              |             |
|           |                                                                                                    |               |           |                                                                                                    |                                              |             |
|           |                                                                                                    |               |           |                                                                                                    | 15eb                                         |             |
| Fand      | Bong F - Nage Plot FC                                                                                          |               |           |                                                                                                    |                                              |             |
| 3.475     |                                                                                                    | 104200200     |           |                                                                                                    |                                              |             |
| Kang      | hændelser                                                                                                    | Kamphar       | ndelser - |                                                                                                    |                                              |             |
| Tid       |                                                                                                    | Ment          | Stilling  | Handelse                                                                                                    | 5+3                                          |             |
| Title     | Valid Type                                                                                                    |               | 1+8       | C Percle Klyaner                                                                                                    | •                                            |             |
|           | The second second second second second second second second second second second second second second second s | 8             | 2-8       | C famile klyster                                                                                                    | •                                            |             |
|           | A MARIE I VER                                                                                                  |               |           | and the second second se |                                              |             |
|           | Scoing                                                                                                    | 18            | 2.1       | Colore Pron PC)                                                                                                    | •                                            |             |

Nu kommer der for de fleste hænderser nogle flere rullemenuer frem som man vælger og derefter overfører man ved at klikke på "Tilføj hændelse".

| Forsid                                      | te Administration A                                                     | hetererigt Malashande |                             |                             |                                                                  |       |
|---------------------------------------------|-------------------------------------------------------------------------|-----------------------|-----------------------------|-----------------------------|------------------------------------------------------------------|-------|
| ldoversigt                                  | Redgeting at hole                                                       | Holdets spillere      | Karrow (                    | Kampla                      | ATR .                                                            |       |
|                                             |                                                                         |                       |                             |                             |                                                                  | 15eta |
| lang:<br>Canohaint                          | Bong                                                                    | IF - Kage Pige FC     | Kanishina                   |                             |                                                                  |       |
| lamp:<br>Gemphænd<br>Tid                    | Borne<br>delser                                                         | F - Rage Pige FC      | Kamphan                     | stelser<br>Stilling         | Handulas                                                         | _     |
| lamp:<br>Camphand                           | Bone<br>delser                                                          | F - Rage Pige TC      | Kamphae<br>Mesat            | Station<br>1-2              | Handatas<br>C femile Kyaner                                      |       |
| lamp<br>lamphand<br>lid<br>lyps Inds        | Bong<br>dataer<br>skiftning                                             | F - Kage Pige FC      | Kamphate<br>Monat<br>4      | Soling<br>1-1<br>2-1        | Handatas<br>O Panila Kyaner<br>O Panila Kyaner                   |       |
| lamp:<br>lamphand<br>ht<br>lype Inde<br>Vee | Bone<br>dateer<br>skitning<br>skitningspiller<br>ig indskitningsspiller | F - Kage Pige FC      | Kamphaer<br>Monat<br>4<br>1 | Soling<br>1+2<br>2+1<br>2+1 | Handatas<br>C Famila Kyster<br>C Famila Kyster<br>C Hanta Kyster | 000   |

Dette gentager man indtil man har fået alle hændelserne ind.

#### Nyheder

Vi vil nu gå til sektionen nyheder. Vi vælger fanen Nyhedsoversigt/nyhedsoversigt i menuen og får følgende skærmbillede frem.

| Barbara 1 M                    | a Reality Rada                               | 100000  |                                    |                |                                       |                            |   |                                                     |                                                 |                          |             |
|--------------------------------|----------------------------------------------|---------|------------------------------------|----------------|---------------------------------------|----------------------------|---|-----------------------------------------------------|-------------------------------------------------|--------------------------|-------------|
| R 1914                         | Off Admentation                              |         | 244                                | -              |                                       |                            | - |                                                     | -0 - 0                                          | ugere - 🕞 tele - (       | O Pyritorer |
| NUP IF AD                      | ministration (Bu                             | nie Fil |                                    |                |                                       |                            |   | Dia er kog                                          | pot had birm: 1                                 | Samon Standardt Hierbarn |             |
| and Ferri                      | de Attrestation                              |         | edicionig                          | Mailutiendelie |                                       |                            |   |                                                     |                                                 |                          |             |
| 1                              | C HAR                                        |         |                                    |                |                                       |                            |   |                                                     |                                                 |                          |             |
| Auregrande                     | HQL                                          |         |                                    |                |                                       |                            |   |                                                     |                                                 |                          |             |
|                                |                                              |         |                                    |                |                                       |                            |   |                                                     |                                                 |                          |             |
|                                |                                              |         |                                    |                |                                       |                            |   | licented                                            | Street a                                        | Alliburden Himio         |             |
| Argang                         | 97/98 pige                                   |         |                                    |                |                                       |                            |   | licontred                                           | States a                                        | A.V.Louden Himio         |             |
| Argang                         | 97/98 pige                                   | - 14    | Fortather                          |                | Offentliggereitee                     | the volgt                  |   | lix.mbed                                            | Testerer St                                     | A.II.bunden Himis        |             |
| Argang<br>Katepol<br>Prioritet | 97/98 pige<br>Arpung 1710 pige<br>Here velgt |         | Forfatter<br>Overstift             |                | Offentliggereise<br>Attid på forsiden | Ithe valgt                 |   | licaded<br>Mars and<br>Sofering                     | Deteter S                                       | Altibucten Hate          |             |
| Argang<br>Katepol<br>Prioriti  | 97/98 pige<br>Arpang 1710 pige<br>Dise valgt |         | Forfatter<br>Overskrift<br>Resurne |                | Offentiggørelse<br>Attd på forsiden   | Nine valigt<br>Nine valigt |   | liceshed<br>Mars. antal<br>Sortering<br>Raintelarge | Contenter: Se<br>50<br>Data for off<br>Faldende | Altiburden Himis         |             |

Læg mærke til at søgebilledet er i samme stil i hele programmet. Her kan vi søge gamle nyheder hvis vi skal ind og rette i dem eller vi kan oprette en ny nyhed.

| BORUP IF Administration (BorgelF) Du ar logget bet som: Simon Simon Sim                                                                                                    |                |                  |                          |            | n StortLift Netson       |               |  |
|----------------------------------------------------------------------------------------------------|----------------|------------------|--------------------------|------------|--------------------------|---------------|--|
| ogiad Ferride                                                                                                    | Administration | Nyhelsownigt     | Mailuchandeha            |            |                          |               |  |
| Netsbersigt                                                                                                    | Redgering      | stryhed          |                          |            |                          |               |  |
|                                                                                                    |                |                  |                          |            | Nutrechalactiondes       | Gå til bunden |  |
| M                                                                                                    | 2684           | 3                |                          |            |                          |               |  |
| Kalegori                                                                                                    | Arp            | ing 97/98 pipe   |                          |            |                          |               |  |
| Brabalon                                                                                                    | 35             | oater            | -                        |            |                          |               |  |
| Dide shabelon                                                                                                    | Arg            | ing 97/98 piper  |                          |            |                          |               |  |
| Prioritet                                                                                                    | Sta            | ndard nyhed      |                          |            |                          |               |  |
| Ownint                                                                                                    | Pice           | Cup + Sommeriant | Seeland                  |            |                          |               |  |
| and the second second s |                |                  | all house                |            |                          |               |  |
| Resume                                                                                                    |                |                  |                          |            |                          |               |  |
|                                                                                                    | 1000           |                  |                          |            |                          |               |  |
|                                                                                                    | *              | B & 2 C.         | 9.0. BUD & B             | I C Normal | + Times New R., + 12pt + | A-0           |  |
|                                                                                                    |                |                  | _                        |            |                          | 28            |  |
|                                                                                                    |                | 8 Z II da        | 新新新新新新新新 (1) [1] [1] [1] | 1.3.8      |                          |               |  |
|                                                                                                    |                | 44.4             |                          |            |                          |               |  |

Før du begynder at skrive selve teksten, er der lige et par ting der skal klares.

**Kategori**: Dette felt er låst på det hold du har adgang til. Hvis du har flere hold skal du huske at vælge den rigtige kategori her.

Skabelon skal du ikke gøre noget ved, der skal bare altid stå 3 spalter.

Side skabelon er noget andet. Her skal du vælge den der passer til årgangen/holdet. Der er en lang liste at vælge imellem.

**Prioritet** benyttes til at give nyheden en graduering af vigtighed. Der er tre prioriteter: Topnyhed, Standardnyhed og Undernyhed. En nyhed der kategoriseres som 'undernyhed' vises kun under det hold eller den afdeling hvor den hører til, men ikke på forsiden. Det gør både topnyhed og standardnyhed. **Overskrift** giver vel sig selv.

**Resume** er valgfri. Her kan du skrive et resume af nyheden der vises i nyhedsoversigterne. Hvis du ikke udfylder dette tages de første 50 tegn fra den fulde tekst.

Indhold indtastes og redigeres som det er gennemgået i afsnittet "Generelt om tekster på siderne".

| ndus                                             | Nu nærmer tiden for P<br>Bille, Anna, Laura Abe<br>Dør er sendt nyhedslor | ige Cup sig med hartige skridt. Følgende spillere har til<br>rg. Sandra, Stephanie, Frederikke, Malene, Laura Bu<br>rv til alle formlåre med spilleplan og andre informatione | ineldt sig til dagen<br>ach, Pernälle og Helena.<br>er om tæren. |
|--------------------------------------------------|---------------------------------------------------------------------------|----------------------------------------------------------------------------------------------------|------------------------------------------------------------------|
|                                                  | Cesign O HTML                                                             |                                                                                                    |                                                                  |
| Skjut "del på<br>facebeok/fwitheridev -<br>krap" | 0                                                                         |                                                                                                    |                                                                  |
| Fortation                                        | Jakob Koed                                                                |                                                                                                    |                                                                  |
| Stantiate<br>Biutoato                            | 01-05-2010 16 09<br>01-12-2011 23:59                                      | (dd-mm-gy) eller (dd-mm-gy) Mr.mm)<br>(dd-mm-gy) eller (dd-mm-gy) Mr.mm)                                                                                                    | ⊡ Atto på forsiden                                               |
|                                                  | Jakob Koed                                                                |                                                                                                    |                                                                  |

Forfatter feltet er automatisk udfyldt med dit navn, men du kan slette det hvis du ønsker.

Du kan fjerne hakket i '**Må offentliggøres'** og så kan du redigere nyheden som du har lyst og gemme den uden at den kommer på hjemmesiden, før du sætter hakket igen.

Startdato kan du bruge til at bestemme hvornår en nyhed må vises, det vil sige du kan lave den på forhånd Altid på forsiden skal du ikke bruge.

Når din nyhed har det udseende og indhold du ønsker, trykker du på 'Gem ændringer'

Læg så mærke til hvad der sker i øverste højre hjørne:

| Nyhedsbillede | <u>Gå til bunden</u> |  |
|---------------|----------------------|--|
|               |                      |  |

Der er nu kommet et nyt link 'Nyhedsbillede'

Her kan du tilknytte et billede der vises ved siden af nyheden i oversigten. Det udvælges på samme måde som i afsnittet "Generelt om tekster på siderne".

Når du gemmer nyheden kommer der et ld nummer på siden. Hvis du skriver det ned i forbindelse med Optakter og referater er det det nummer du skal bruge til at henvise til for at bruge nyheden som optakt eller referat.

#### Mailudsendelse

Vi kommer nu til afsnittet om mailudsendelse. Denne sektion har 3 punkter der er relevante, Mailinglister, Nyhedsbreve og Nyhedsudsendelse.

| BORUP IF Administration | (Heracil)           |                             | Die er koppet net som: Senon Stienluft Hielsen |
|-------------------------|---------------------|-----------------------------|------------------------------------------------|
| Loguel Forside Administ | sation Nyherborrigt | Mailaduetshtue              |                                                |
| Nyhedsoversigt          |                     | Malinglitter<br>Hyberbärere |                                                |
|                         |                     | Nyhedissherdelas            | tix mitted Viviates Git III banden Hints       |

#### Mailinglister

Det vigtigste punkt i hele denne sektion er mailinglisterne. Det er afgørende at de holdes ved lige for at du får glæde af systemet i hele din kommunikation med dine spillere.

Når du kommer ind på skærmen med mailinglisterne får du alle vores mailinglister frem. Du finder den du skal bruge og klikker på "Tilmeldte".

| 2 XiubCMS Administration - Windows Internet Explorer                                                                                                    |                                                      |
|----------------------------------------------------------------------------------------------------|------------------------------------------------------|
| 🚱 🕢 🔹 http://Akdoos.dbu.dkiadaw/Yoga=3kpd46=AL+calu840744.3(pp)=pp)=ft=+JLAkgT/A                                                                                                    | lawanika/CapitwQC448/bQnaBaalajiw 💌 44 🔀 💷 ja        |
| Der Endger Vig Fegentter Funktioner (Sallo                                                                                                    |                                                      |
| 🛊 🏟 👩 12005 Advestration                                                                                                    | 🔂 Stargada 🔹 🔝 🕬 💷 👘 Uglarar 🔹 🔂 Spla = 🔘 Pyrillione |
| BORUP IF Administration (living #)                                                                                                    | Du ist kappel ind som: Simue Sientuft Nielsen        |
| Log ut Ferside Administration Nyheducoursigt Mailuduandelse                                                                                                    |                                                      |
| Internationally   E-mathematic                                                                                                    |                                                      |
| resolution of the state of the state of the |                                                      |
|                                                                                                    | Bumalindiate Codater Himite                          |
| Fault 32 maleglater                                                                                                    |                                                      |
| Offentlig Tämekte lävn Beskrivetse                                                                                                    | <ul> <li>International Accession</li> </ul>          |
| 8 Bestyreiken Send mal 11 hele bestyreiken                                                                                                    | (lineits) (Aniger)                                   |
| a Dava                                                                                                    | Ethneidta (Sedam)                                    |
| 0 PEBene                                                                                                    | (thesides) (Redger)                                  |
|                                                                                                    |                                                      |

Du skal endelig ikke bruge hverken Rediger eller nogle af de andre knapper. Du får nu alle de tilmeldte frem på dette skærmbillede.

| RUP IF Administration (lierup #)                     | Du er logget ind sum: Senon Stenioft Niefsen                                                                                                    |
|------------------------------------------------------|----------------------------------------------------------------------------------------------------|
| ud Fonide Administration Nyheshovenigt Malustrandeha |                                                                                                    |
| Italinglister E-mail base Mailingliste timeldte      |                                                                                                    |
|                                                      | licitmetites Codatar                                                                                                    |
| Italingiste: Argang 97/98 pige                       | Kun ug/dige E-last                                                                                                    |
| Funder (Transiding/ar)                               |                                                                                                    |
| Edul                                                 | A second second s |
| 120010211467@pest73ete.dt                            | [Set Redger]                                                                                                    |
| di@noc.dk                                            | [fiet] Hedger.                                                                                                    |
| chigos kura:                                         | (Het) (Hedger)                                                                                                    |
| enginerada a                                         | (fiet) (fielger.)                                                                                                    |
| dr. gene dt                                          | (Hell Redges +                                                                                                    |
| tam nyang@stcadul.dk                                 | Slet Religer                                                                                                    |
| tamped@mailtame.dk                                   | (iint) (Rediger)                                                                                                    |
| Jakob@koed.nu                                        | Slet Redger                                                                                                    |
| josrprodinal dr.                                     | [Bet] (Redger)                                                                                                    |
| Kkinsbanghodi                                        | [jist] (Ballyer)                                                                                                    |

Hvis du skal fjerne en trykker du på "slet", hvis du skal redigere en eksisterende der er tilmeldt trykker du på "Rediger" og hvis du skal tilmelde en ny trykker du på "ny tilmelding".

#### Redigeringsvinduet

| http://kubom | s.dbu.dk/admin/container.aspx?page=/admin/m | alingist/malingistSignedupEdit.aspx&Section |
|--------------|---------------------------------------------|---------------------------------------------|
| Redigering a | f tilmelding                                |                                             |
|              |                                             | Luk og opdater Luk vindue                   |
| Mailingliste | Argang 97/98 pige                           |                                             |
| E-Mail       | 120010211467@post7.tele.dk                  | •                                           |
| Gem          | endringer                                   |                                             |
|              |                                             |                                             |

#### Oprettelse af ny tilmelding

| Opret tilmel | ding              |                           |
|--------------|-------------------|---------------------------|
|              |                   | Luk og opdater Luk vindue |
| Mailingliste | Argang 97/98 pige |                           |
| E-Mail       |                   | •                         |
| Gem          | ændringer         |                           |

Husk at afslutte med at trykke på "Gem ændringer".

#### Nyhedsbreve

Nyhedsbrevene er en funktion der giver mulighed for at udsende specifikke nyhedsbreve til modtagerne. Det kan være informationer som man ikke synes skal ud og ligge på nyhedssiderne eller nyhedsbreve med info om tilmeldinger til kampe eller andre arrangementer. I denne sektion får i også alle holdene op på startsiden. I finder jeres årgang/hold og arbejder derfra.

| IORUP IF Administration (Borap #) |                       |                |                 |        | Den kap              | ri ind som                                                                                                    | Grow Contail Method |
|-----------------------------------|-----------------------|----------------|-----------------|--------|----------------------|----------------------------------------------------------------------------------------------------|---------------------|
| guel Forside                      | Administration        | Nyhethoversigt | Mailadumidature |        |                      |                                                                                                    |                     |
| Nyhedsbreve                       |                       |                |                 |        |                      |                                                                                                    |                     |
|                                   |                       |                |                 |        |                      | Mys.chemad                                                                                                    | ant Codater Hinto   |
|                                   |                       |                |                 |        | Via unde             | rawikher                                                                                                    | Skiul underzunkter  |
| Elfetha Bor                       | vp Fadbold            |                |                 |        | Indust               |                                                                                                    | Redger 1            |
| Argang 03                         | IG4 piger             |                |                 | 1 mile | Indust               |                                                                                                    | Redger 11           |
| Argang 01                         | 02 siger              |                |                 | (fire  | 1 Enduat             |                                                                                                    | Redger 1 1          |
| Argang 99                         | 100 piger             |                |                 | 6      | Indust               |                                                                                                    | Redger 1 1          |
| El Argang 97                      | 196 piger             |                |                 |        | Indust               | TRANSPORT OF                                                                                                    | Henger 1 1          |
| Nyhedad                           | 10.0                  |                |                 | Ge     | a statistical second | (understand)                                                                                                    | Radiger             |
| Oprás ti                          | formilierte           |                |                 | Lite   | 1                    | Stand.                                                                                                    | Rediger             |
| Polade                            | se ll'formillendie    |                |                 |        |                      | and and                                                                                                    | Rediger             |
| Cherse                            | 10.00                 |                |                 |        | 4                    | - Indeeded                                                                                                    | Radiger,            |
| Transie of                        |                       |                |                 | 100    | 4                    | and so the second second secon | and and             |
| Res Cut                           | Complete Californi    | 11             |                 | 12     | 1                    | and send                                                                                                    | And and             |
| Areans 95                         | Of citer              |                |                 | 12     | (Indust)             | Constant of                                                                                                    | Andper [[1][7]      |
| The Rest of the State             | and the second second |                |                 | 100    | 1 Chadrent           | _                                                                                                    | Canada Con Con Con  |

I dette eksempel bruger vi Årgang 97/98 piger

Selve definitionen af hvem der er modtagere og hvem der er afsender sættes ved at klikke på "Rediger" ud for årgangen. Så kommer følgende boks op.

|            |                         | Opdater Luk og opdate  | r Lukvindue Hiselo |
|------------|-------------------------|------------------------|--------------------|
| Vavn       | Argang 97/98 piger      | Argang 97/98 pige (17) | Slet               |
| Fra (navn) | Jakob Koed              |                        |                    |
| ra         | formand@borupfodbold.dk |                        |                    |
| Signatur   | Jakob Koed 👻            | likke valgt            |                    |

Her skal i udfylde

Navn giver sig selv.

Fra(navn) og Fra er den person der koomer til at stå i modtagerens mailbox som afsender.

Emne og Overskrift kommer ligeledes i modtagers mailbox

Signatur hentes fra en liste af oprettede signaturer hvor man vælger den der skal sættes på nyhedsbrevet, og er dem der vedligeholdes under 'Nyhedsudsendelse'.

**Mailinglister**: Definerer hvilke mailinglister der skal modtage nyhedsbrevet. Dette er gjort og det skal i ikke rette i.

#### **Opret et nyhedsbrev**

I denne sektion skal i klikke på menupunktet "Indsæt" ud for jeres årgang, for at oprette et nyt nyhedsbrev.

| Argang 01/12 piger            | [Bet] [Inter] [Inter]          |
|-------------------------------|--------------------------------|
| Argang 99/00 piger            | Ent Intert Antyre 1 1          |
| Argang 97/98 piger            | [Inter] Antyr + 1              |
| Nyhelabreve                   | Set Mond Radge                 |
| Conito di foresidreme         | Siet Intrend Redger            |
| Indiadelse II foreidienzie    | (Sixt) Uthend Refiger.         |
| Diverse info                  | flet Udand Redger              |
| Kanetion                      | Set (trivend) Redger           |
| Training adjust               | (Het) (Hetger)                 |
| Poe Cup - Sommerland Spelland | (Het) (Hudger)                 |
| Argang 95/96 piger            | (Bet Indaet) (Bedget 1 1       |
| Lenges S10104 cinar           | That ( Indust ) ( Radius ) [1] |

Så får i et redigeringsvindue op der ligner det i kender.

| Andshrave   | Operatives at sub-district |              |
|-------------|----------------------------|--------------|
|             |                            | Gi ti bunten |
| Delafanit   | Argang 97/98 piger         |              |
| łd          | Bile tidal andra.          |              |
| tiavn       | •                          |              |
| Emnelet     | •                          |              |
| indhold     | ABA40                      |              |
|             |                            |              |
|             |                            |              |
|             |                            |              |
|             |                            |              |
|             |                            |              |
|             |                            |              |
|             |                            |              |
|             |                            |              |
|             | / Design O HTML            |              |
|             |                            |              |
|             |                            |              |
| Oprettet af |                            |              |

Det specielle her er dog at i her skal sætte skriften på som i vil have den til at se ud. Ellers er det som beskrevet i afsnittet "Generelt om tekster på siderne".

I afslutter med at "Gemme ændringer" og nyhedsbrevet ligger klart til udsendelse. I trykker nu på "Udsend" ud for det brev der skal sendes.

| <ul> <li>Adaud A sort bidau</li> </ul> |                                                                                                    |
|----------------------------------------|----------------------------------------------------------------------------------------------------|
| Argang 99/00 piger                     | that Indust Reduct 1                                                                                                    |
| Argang 97/98 piger                     | Intert Fage + 1                                                                                                    |
| Nyheistreve                            | that these fadge                                                                                                    |
| Conito di formittreme                  | Siel Itdeesd Redger                                                                                                    |
| Indiadelae II foreitirenate            | Slet Udsend Kedger                                                                                                    |
| Diverse into                           | (fiet) (Udward) Rediger                                                                                                    |
| Kanelden                               | (list) (liber) [Religer]                                                                                                    |
| Training adjust                        | (Het) (Hedger)                                                                                                    |
| Age Cup - Sommerland Spelland          | (Het) (Hodger)                                                                                                    |
| Argang 95/96 piger                     | (Wet Indust) (Bedger 1 1                                                                                                    |
| Lenges \$10104 sings                   | [ mint ] [ Indext ] [ Indext ] [ |

En boks kommer op som du skal bekræfte

|                            | Lukutodue |
|----------------------------|-----------|
| yhedsbrevet urbsendes tit: |           |
| Argang \$700 pige (17)     |           |
|                            |           |
|                            |           |
|                            |           |
|                            |           |
| Udwend myhedsbeev          |           |

Så udsendes nyhedsbrevet til den definerede mailingliste.

#### Nyhedsudsendelse

Denne funktion er den i skal bruge til jeres kampoptakter, kampreferater og hvad der ellers er af nyheder. Det der sker her er at i udsender samtlige nyheder som der har været siden sidste nyhedsudsendelse, til jeres mailingliste. Startbilledet ser igen ud som de øvrige med alle holdene listet op

| BORUP IF Administration ( Birig) F ) |                                    | De er kappet ind sone Sinnen Stonluft Nielsen |
|--------------------------------------|------------------------------------|-----------------------------------------------|
| Log at Forside Adminis               | tution Nyhelbovenigt Mailaduendebe |                                               |
| Nytechadaendelse                     | Spatrar                            |                                               |
|                                      |                                    | Not.delafant Codatar Hinto                    |
| Paral 21 synaphic bandwise           | e .                                |                                               |
| Senest udsendt                       | Navn                               |                                               |
| 11-04-2010 14:34:00                  | Dane senar                         | Mybedar Udored Radger                         |
| 11-04-2010 14:35:00                  | PC Bend                            | Byheder (Mhend) (Bedger)                      |
| 11-04-2010 14:20:00                  | Rene setter                        | Rybeder Utbeed Redger                         |
| 13-05-2010 21 17:00                  | But the Bonus Fodbold              | (Mybeder) (Videend) (Radiger)                 |
| 11-12-2008 21 48 00                  | Byt Its Tormanian                  | (Rybedar) [Udward] [Rediger]                  |
| 11-04-2010 14:36:00                  | Out Boys 70                        | (Sybadar) (Udared) (Sudger)                   |
| an die beste en die de               | And a state                        |                                               |

Der er 3 knapper ud for hver årgang. Nyheder, udsend og rediger. Hvis vi starter bagfra med Rediger så er det her man definerer standard parametrene for jeres årgangs nyhedsudsendelse. Det er stort set identisk med nyhedsbrevenes opsætning.

| Redigering of sylvedsk | alsendelse                     |            |                     |                    |
|------------------------|--------------------------------|------------|---------------------|--------------------|
|                        |                                |            | Sodeter Luk.oc.opda | DEC LURINIQUE HIMI |
| Nan                    | Argang 1993                    |            | Nyhedskategorier    |                    |
| Bestrivelse            |                                | 9          | Argang \$3          | Shet.              |
| Fra (navri)            | Argang 1993                    | +          | The state           |                    |
| Fra                    | post@boruptodbold dk           |            | 014100              |                    |
| Enne                   | Argang 1993                    | +          |                     |                    |
| N/hedsudsendelse-      |                                |            | thalingister        |                    |
| Topbanner              | Sag billede Fjern billede      |            | Argang 93 (0)       | Liter              |
| Oversknitt             |                                | 16         | Tites               |                    |
| Bignatur               | abe valgt 🖌                    |            |                     |                    |
| Udsendt                | 11-04-2010 14:33:00 + dd-mm-yy | hh.mm[ail] |                     |                    |
| Gen and the            |                                |            |                     |                    |
| Udsendt                | 11-04-2010 14:33:00 - do-mm-yy | nh.mm(sil) |                     |                    |

Her skal i udfylde

Navn og beskrivelse af nyhedsudsendelse giver sig selv.

Fra(navn) og Fra er den person der kommer til at stå i modtagerens mailbox som afsender.

Emne og Overskrift kommer ligeledes i modtagers mailbox

**Nyhedstoudsendelse-Topbanner** er til et eventuelt topbanner. Kontakt webmaster hvis i ønsker at lave jeres eget banner for årgangen.

Signatur hentes fra en liste af oprettede signaturer hvor man vælger den der skal sættes på nyhedsudsendelsen

**Nyhedskategorier**: Her tilknyttes hvilke nyhedskategorier denne udsendelse skal omfatte. Dette er defineret så det skal i ikke rette i.

**Mailinglister**: hvilke offentlige mailinglister skal modtage nyhedsudsendelsen. Dette er defineret så det skal i ikke rette i.

Du kan tilrette som du har lyst. "Fra (navn)", "Fra", "Emne" "Overskrift" og vælge "signatur". Resten er foruddefineret og det skal der ikke rettes i.

Vi går så til punktet "Nyheder"

Dette punkt åbner et vindue hvor i kan se nyhedsmailen inden i sender den.

![](_page_36_Picture_1.jpeg)

Hvis det ser fint ud lukker i blot vinduet igen, og går til knappen "Udsend".

Den er identisk med funktionen i nyhedsbrevet.

| Nyhedsud               | sendelse                                                           |
|------------------------|--------------------------------------------------------------------|
| Nyt fra Bo<br>Signatur | Luk og opdater Luk vindue<br>rup Fodbold<br>Signatur på nyhedsma 🐱 |
| 0                      | send nyhedsmail                                                    |

Klik på "Udsend nyhedsmail" og mailen sendes.

#### Signaturer

Den sidste fane der er her er Signaturer. Det er her i går ind og laver jeres signatur til nyhedsudsendelserne.

| ORUP IF Administration (Ilorup #)    |                     | Du or logget and some Sensor Sensori Medisers                                                                                                    |  |
|--------------------------------------|---------------------|----------------------------------------------------------------------------------------------------|--|
| ad Forside Administration Nyheduover | sigt Malladsendelse |                                                                                                    |  |
| Anedaudsendelse Signaturer           |                     |                                                                                                    |  |
|                                      |                     | Six alignatur, Opdater                                                                                                    |  |
| Fandt 2 signatur(ar)                 |                     |                                                                                                    |  |
| Navn                                 | Beskmeine           | and the second second se |  |
| Jakan Kawa                           |                     | (fint   Redger                                                                                                    |  |
|                                      |                     | CHARLEN CONTRACTOR                                                                                                    |  |

I går ind på punktet "Ny Signatur".

|             | Luk og opdater Luk     | vindu |
|-------------|------------------------|-------|
| lavn        | · ·                    |       |
| leskrivelse |                        |       |
|             |                        |       |
|             | □□Ⅰ□→ 新春春年年 旧田園 Ω・□・ 8 |       |
| Sionatur    |                        |       |
|             | Pesign                 | 24    |
|             |                        |       |
|             |                        |       |

I feltet "Navn" skriver i jeres navn. I "Beskrivelsesfeltet" kan i skrive en kort beskrivelse, men den behøver i ikke udfylde. Det er kun inde i systemet i ser den. I selve signaturfeltet laver i så selve signaturen. Husk at afslutte med "Gem ændringer".

Signaturen ser som udgangspunkt således ud fra klubben men det står jer frit for at lave den som i vil have den. I kan kopiere denne og lægge jeres eget navn ind hvis i ønsker det.

Mvh Dit navn

Borup Fodbold Postboks 32 4140 Borup

www.borupfodbold.dk Spillested: Hovedgaden 65, 4140 Borup

- Det er sjovt at spille fodbold i Borup -

## Upload af billeder og filer

Billeder og filer som skal bruges på siden skal først uploades til systemet. Det er ikke noget du selv kan gøre endnu men når systemet er bygget mere op kommer den mulighed på. Indtal da skal du sende filerne til <u>webmaster@borupfodbold.dk</u> som så uploader dem til jer. Filer der kan lægges ud er wordfiler .doc, Excel filer .xls og pdf filer. Billeder skal lægges op som jpg filer og tegninger laver man som Gif filer. Vi bruger følgende billedstørrelser på hjemmesiden:

Billedstørrelser

| Dilleusien eisei             |                |        |
|------------------------------|----------------|--------|
|                              | Bredde x højde |        |
| Små billeder til historier   | 220 x 160      | pixels |
| Store billeder til historier | 220 x 325      | pixels |
| Holdbilled til holdsiden     | 400 x 300      | pixels |
| Hel spaltebredde             | 460 x *        | pixels |
| Portrætter                   | 100 x 138      | pixels |
| Sponsorlogoer                | 150 x *        | pixels |
|                              |                |        |

\* højden er ikke fast.

For alle filer gælder det at de ikke må fylde mere end 0,5 mb. Se også Appendix A og Appendix B

# **APPENDIX A: Fra kamera til hjemmeside**

# Lidt om størrelser.

#### **Pixels**

Normalt snakker man om billedstørrelser i cm. Hvis du vil have fremkaldt billeder hos fotohandleren beder du om f.eks. 9x13.

Ved digitale billeder snakker man i stedet om pixels. Billedet på din computerskærm består af en masse små firkantede felter som kaldes pixels. Hvert enkelt lille felt kan have sin egen farve. Felterne er så små, at øjnene ikke ser dem som enkelte felter, men som et samlet billede.

Lad os forstørre et billede af et æble, så man kan se de enkelte pixels - ¥ forstørres til:

![](_page_39_Figure_6.jpeg)

På din computer skærm kender du sikkert udtrykket 'hvilken opløsning kører du?' I vore dage er det mest brugte 800x600 og 1024x768. Jo højere opløsning, jo mere kan der være på skærmen, men hvis skærmens fysiske størrelse ikke vokser, bliver tingene man ser, mindre og mindre.

Angivelsen af skærmopløsningen er også i Pixels.

Vores hjemmeside er lavet til en opløsning på 1024x768. og den bliver ikke større fordi brugeren har en større opløsning. Dette er et bevidst valg, da det gør jeres opdatering nemmere.

Med den plads der benyttes i venstre side til diverse menuer og reklamer, giver det jer en maximalbredde for ieres billeder på 460 pixels.

Når i så har billeder fra jeres digitalkamera vil i typisk have meget breddere billeder. (med et 3MB pixel kamera i bedste kvalitet, snakker vi om 2000x1000 pixels eller noget i den stil.

Det skal klares ved beskæring og 'resizing' i et billedbehandlingsprogram.

Beskæring betyder blot at man klipper den del af billedet ud som er interessant, mens resizing er en proces hvor man tager del udklippede del og laver et nyt billede i en størrelse der passer til formålet.

Det er forskelligt fra program til program hvordan det gøres, så herunder er gennemgået et par af de gængse.

#### **Billede format**

Hver pixel indeholder informationer om den farve den skal vise, denne information danner tilsammen et billede som computeren kan vise.

Hvordan computeren skal læse disse informationer er meget forskelligt, idet der findes et hav af formater til beskrivelse af billederne, og det er ikke alle der er indbyrdes konvertible.

Det svarer lidt til at dette dokument er skrevet med Word 8.0, og ikke kan læses af Wordperfect 5.0, men indholdet af dokumentet er jo blot noget tekst som burde kunne læses af alle.

Der er hundredevis af billedformater, men i praksis er der kun få af dem der kan anvendes på internettet og her omtaler vi kun det mest gængse til fotos, nemlig JPG. Version 1.0 - 2. aug. 2010 Side 40 af 43 For at komme til JPG er det dog på sin plads at tale om hvor det kommer fra

Et Digitalkamera gemmer internt i TIFF eller RAW (Canon) format. Disse formater er så at sige 'sandheden, hele sandheden og kun sandheden'. Der er ikke pillet på nogen måde.

Det er dog 'tunge' formater, de fylder meget på en pc og alt for meget til at vise på en hjemmeside.

Derfor konverterer mange kameraer dem til JPG når de indlæses til PC. Dette er en skidt ide og hvis du kan styre det i dit overførselsprogram, så vælg at gemme i TIFF i stedet for (canon brugere kan hente cam4you på <u>www.cam4you.org</u>)

Dette skyldes at JPG-formatet er en komprimeringsmetode og et selvstændigt filformat. Det anvendes til billeder med mere end 256 farver - helt op til 16 mill. Og mange billeddata går tabt ved konverteringen fra TIFF til JPG.

JPG-billeder kan komprimeres i flere forskellige niveauer. Komprimering betyder, at oplysningerne i billedfilen pakkes tættere sammen, så filens størrelse (i byte) bliver mindre. Billedets størrelse på skærmen forbliver uændret, men naturligvis kan du ikke bibeholde alle oplysninger i en fil, der fylder væsentligt mindre end den oprindelige. Så jo tættere oplysningerne bliver pakket sammen, des flere detaljer i billedet går tabt.

Derfor skal formatet anvendes med omtanke: Brug kun JPG, når billedet skal vises på en skærm eller sendes over nettet - aldrig til billeder, som senere skal trykkes eller udskrives på en papir.

NB! Og gem altid dit billede i det originale format (typisk TIFF eller EPS), så du kan vende tilbage til originalen, hvis der skal trykkes eller printes. Originalformatet er også langt det nemmeste at redigere, hvis billedet sidenhen skal ændres.

At gemme i det korrekte format og med en god komprimering er det 3. trin i skabelsen af et billede til hjemmesiden.

# Hvordan med Irfanview 3

IrfanView er et gratis billedbehandlingsprogram, med masser af muligheder for begynderen.

Det kan hentes på adressen http://www.irfanview.com/

Som omtalt ovenfor bestod processen af 3 trin, beskæring, 'resizing' og valg af billedformat.

Vælg først det billede der skal arbejdes med ('File', 'Open')

Beskæring foretages så ved at holde venstre musetast ned og trække en firkant omkring den del af billedet der skal benyttes. Når du er tilfreds trykker du på kopiér ('Edit', 'Copy')

Så skal du lave et nyt billede, dette gøres med 'image', 'create new image'

Sørg for så mange farver som muligt

Vælg så indsæt ('Edit', 'Paste')

Så skulle det udklippede gerne dukke op.

Så skal størrelsen tilpasses. Hvis du f.eks. vil have billedet til at være 'fuld bredde' altså de 460 pixels jeg omtalte tidligere, vælges 'image', 'resize/resample'

Under 'Set new Size' skriver du 460 i feltet 'width' (bredde), irfanview tilpasser selv højden

Det var beskæring og resize, nu mangler kun at gemme i korrekt format

Vælg 'File', 'Save as'

Find på et godt navn og vælg formatet jpg. Men gem ikke endnu !!!

Efter at have valgt JPG, kan du trykke på 'Options'. Det er nu du skal bestemme komprimeringen.

I skærmbilledet er der en masse faneblade og indstillinger. Hold dig fra dem indtil du er mere fortrolig med billedbehandling. Det eneste du skal er vælge en komprimering der ikke ødelægger for meget af kvaliteten og samtidig ikke gør den 'tung at hente på nettet.

Det er noget du må prøve dig frem med, det afhænger af dit kamera og din oprindelige billedkvaliteter.

Men du skal flytte måleren til en procent der giver det ønskede resultat.

Tryk 'ok' og derefter 'save'

Så er billedet klar til at blive uploadet til hjemmesiden.

# **APPENDIX B: Lidt om PDF filer**

PDF-filer kan have meget varierende størrelser. De benyttes ofte til tryk, hvor kravene til kvalitet er store, hvorfor filerne ofte er store. Til web bør man operere med mindre filer.

Når man laver PDF-filer, er der en række muligheder for selv at styre størrelsen. Fremgangsmåden afhænger af, hvordan man laver sine filer. Her lidt generel info:

I Acrobat Professional version 7 eller nyere er der et punkt i menuen, der hedder PDF Optimizer, som gør det muligt at re-komprimere alle data i PDF-filen, så den fylder mindre. I ældre versioner er der et nogenlunde tilsvarende menupunkt, som hedder Reduce File Size, dog ikke med helt så mange valgmuligheder.

De fleste har nok en virtuel pdf-printer installeret, så man fx laver et word-dokument til en pdf-fil ved at vælge udskriv og derefter pdf-printeren. Helt generelt er de parametre, man skal kigge på komprimeringsgraden, og i hvor god en kvalitet (opløsning) billederne gemmes i.

Overordnet er en billedkvalitet på 150 dpi rigeligt til et flot printresultat, og mindre kan også gøre det i de fleste tilfælde. Hvis det kun er meningen at pdf'en skal ses på skærmen eller kvaliteten af billederne ikke er væsentlig, kan man uden problemer gå ned i 72 dpi. Vedr. graden af komprimering er det lidt forskelligt hvordan det vælges, men en medium eller lav komprimering enten som ZIP eller JPEG vil give et godkendt resultat.

I nogle tilfælde kan man vælge mellem foruddefinerede standarder. Her skal man kigge efter muligheder som Optimzed web view, Smallest file size eller lignende afhængig af hvilken software man bruger til at lave PDF-filer.

Man skal generelt prøve sig lidt frem, da det endelige resultat naturligt vil afhænge af det indhold man prøver at komprimere.